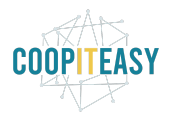

# Les aspects comptables des ventes POS

| Prérequis                                                  | 1  |
|------------------------------------------------------------|----|
| Ventes et paiement cash                                    | 2  |
| Paiement cash sans facture                                 | 2  |
| Paiement cash avec facture                                 | 11 |
| Retirer de l'argent de la caisse                           | 15 |
| Mettre de l'argent dans la caisse                          | 15 |
| Ventes et paiement par carte                               | 15 |
| Paiement par carte sans facture                            | 15 |
| Lors de la vente                                           | 15 |
| Réception des paiements par carte                          | 18 |
| Paiement par carte avec facture                            | 18 |
| Lors de la vente                                           | 18 |
| Réception des paiements par carte                          | 21 |
| Ventes et paiement ultérieur par virement                  | 21 |
| Sans facture, avec paiement par virement                   | 21 |
| Avec facture, avec paiement par virement                   | 21 |
| Lors de la vente                                           | 21 |
| Facture client                                             | 23 |
| Enregistrer un paiement manuellement (déconseillé)         | 24 |
| Réception des paiements par virement                       | 25 |
| Contrôler le paiement effectif des "paiements sur facture" | 27 |

# **Prérequis**

Les journaux pour chaque moyen de paiement sont bien configurés. Les comptes de transfert (d'attente) doivent éventuellement être configurés pour être "lettrables".

Les points de vente également.

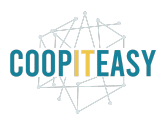

L'option Facturation est activée dans le point de vente.

| Code | Nom du journal          |
|------|-------------------------|
| BNK4 | Paiement par carte      |
| CSH1 | Paiement cash           |
| CSH2 | Paiement par bons cadea |
| CSH3 | Paiement sur facture    |
| CSH4 | (Arrondis)              |

Facturation

# Ventes et paiement cash

# Paiement cash sans facture

Ouverture de la session, Solde d'ouverture

| Point de vente / I | POS/2020/08/13/918       |                              |               |                        |                                               |
|--------------------|--------------------------|------------------------------|---------------|------------------------|-----------------------------------------------|
| Modifier Créer     |                          | Imprimer - Pièce(s) jointe(s | s) - Action - |                        |                                               |
| Ouvrir la session  |                          |                              |               | Contrôle à l'ouverture | En cours Contrôle de fermeture Fermé et posté |
| Session :          | POS/2020/08/13           | 8/918                        |               |                        | Réglez le solde<br>d'ouverture                |
| Responsable        | Administrator            |                              |               |                        |                                               |
| Point de vente     | Caisse 1 (Administrator) |                              |               |                        |                                               |
|                    |                          | Solde initial :              | 10.00 CHF     |                        |                                               |

2

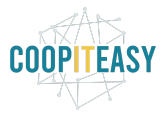

×

#### Formation ODOO - Coop IT Easy Date de dernière mise à jour : 13/08/2020 **CC BY-NC-SA 4.0**

Contrôle de caisse

|                           |                          |    | 1-14 sur 1 | 4       |
|---------------------------|--------------------------|----|------------|---------|
| Valeur de la pièce/billet | Nombre de pièces/billets |    | Sous-total |         |
|                           | 0.05                     | 1  | 0.05       | Ô       |
|                           | 0.10                     |    | 0.00       | 0       |
|                           | 0.20                     | 4  | 0.80       | ŵ       |
|                           | 0.50                     |    | 0.00       | đ       |
|                           | 1.00                     |    | 0.00       | Ŵ       |
|                           | 2.00                     | 10 | 20.00      | Ŵ       |
|                           | 5.00                     |    | 0.00       |         |
|                           | 10.00                    |    | 0.00       |         |
|                           | 20.00                    |    | 0.00       | Ô       |
|                           | 50.00                    |    | 0.00       | <b></b> |
|                           | 100.00                   |    | 0.00       | Ô       |
|                           | 200.00                   |    | 0.00       | Ê       |
|                           | 500.00                   |    | 0.00       | ê       |
|                           | 1'000.00                 |    | 0.00       | Ŵ       |
| Ajouter un élément        |                          |    |            |         |
|                           |                          |    | 20.85      |         |

Confirmer Annuler

# Session : POS/2020/08/13/918

Responsable

#### Administrator

Point de vente

Caisse 1 (Administrator)

Solde initial : 20.85 CHF

Dans le journal de Paiement Cash, un nouveau relevé est créé avec un solde initial équivalent au solde d'ouverture qu'on vient de compter :

| Shift Management |              |                  |        | Comptabilité    | Easy-My Coop |           |                    |             | Site Web |              |      |     | Ac      |   |     |
|------------------|--------------|------------------|--------|-----------------|--------------|-----------|--------------------|-------------|----------|--------------|------|-----|---------|---|-----|
|                  |              |                  |        |                 |              |           |                    |             |          | @ 19 🔍       |      |     |         |   |     |
| Tableau de       | bord de la c | omptabilité / Ca | aisses |                 |              | Q Journ   | al Paiement cash ( | CHF) x      |          |              |      |     |         |   |     |
| Créer Impo       | orter        |                  |        |                 |              | T Filtres | Group By ▼         | ★ Favoris - | •        | 1-80 sur 837 | <    |     | = 0     |   | Lad |
| Référence        |              | Date             | Jo     | ournal          |              | В         | alance initiale    |             | S        | olde final   |      |     | État    |   |     |
| CSH1/2020/0      | 0214         | 13. 08. 2020     | Pa     | aiement cash (C | HF)          |           |                    | 20.8        | 85 CHF   |              | 0.00 | CHF | Nouveau | u |     |

Ce relevé est encore vide :

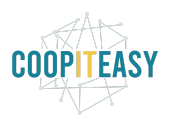

| odifier Créer |                     | Imprimer - | Pièce(s) jointe(s) - | Action - |                  |           | 1/3     | 80 < | > |        | ■ | Ŀ  |
|---------------|---------------------|------------|----------------------|----------|------------------|-----------|---------|------|---|--------|---|----|
|               |                     |            |                      |          |                  |           |         |      |   | Nouvea | w | Va |
| SH1/202       | 0/0214              |            |                      |          |                  |           |         |      |   |        |   |    |
| ournal        | Paiement cash (CHF) |            |                      |          | Balance initiale | 20.85 CHF |         |      |   |        |   |    |
| ate           | 13. 08. 2020        |            |                      |          | Solde final      | 0.00 CHF  |         |      |   |        |   |    |
| Transactions  |                     |            |                      |          |                  |           |         |      |   |        |   |    |
|               | Référenc            | e          | Pa                   | rtenaire |                  | Mémo      | Montant |      |   |        |   |    |

Vente en caisse

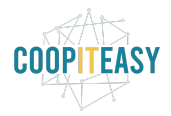

# Pomme de terre Paysans participatifs 2.55 CHF

1.000 kg à 2.55 CHF / kg

# Oignons rouges et doux Paysans participatifs 10.30 CHF

2.000 kg à 5.15 CHF / kg

Total: 12.85 CHF Taxes: 0.31 CHF

| DENIS BUCHER | 1   | 2 | 3 | Qté       |
|--------------|-----|---|---|-----------|
|              | 4   | 5 | 6 | Rem.      |
| 6            | 7   | 8 | 9 | Prix      |
| Paiement     | +/- | 0 |   | $\otimes$ |

Paiement cash : le client donne 15. Le Caissier rend 2.15.

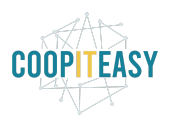

| Administrator 1 11:21 +        | -     | Paier | ment  |     |       |                     | der» |
|--------------------------------|-------|-------|-------|-----|-------|---------------------|------|
|                                | Due   | Falei | leçu  | Are | endre | Méthode             |      |
| Paiement sur facture (CHF)     | 12.85 | (     | 15.00 | 2.: | 15    | Paiement cash (CHF) | 8    |
| Paiement par bons cadeau (CHF) |       |       |       |     |       |                     |      |
| Paiement cash (CHF)            | 1     | 2     | 3     | +10 |       | DENIS BUCHER        |      |
| Paiement par carte (CHF)       | 1     | 5     | 6     | +20 |       |                     |      |

Le relevé du journal de Cash est adapté au fil de la vente avec une ligne pour l'argent donné par le client et une ligne pour l'argent rendu (-2.15)

| oditier Creer                        | Impri                                                 | mer ▼ Pièce(s) jointe(s) ▼ Action      | 1-                            |                              | 1/80 🔇 > 🧮                        |           |
|--------------------------------------|-------------------------------------------------------|----------------------------------------|-------------------------------|------------------------------|-----------------------------------|-----------|
|                                      |                                                       |                                        |                               |                              | Nouv                              | veau va   |
| CSH1/202                             | 0/0214                                                |                                        |                               |                              |                                   |           |
| Journal                              | Paiement cash (CHF)                                   |                                        | Balance initiale              | 20.85 CHF                    |                                   |           |
| Date                                 | 13. 08. 2020                                          |                                        | Solde final                   | 0.00 CHF                     |                                   |           |
| Transactions                         |                                                       |                                        |                               |                              |                                   |           |
|                                      |                                                       |                                        |                               |                              |                                   |           |
|                                      |                                                       |                                        |                               |                              |                                   | 1-2 sur 2 |
| Date                                 | Référence                                             | Partenaire                             | Mém                           | 2                            | Montant                           | 1-2 sur 2 |
| Date<br>13. 08. 2020                 | <b>Référence</b><br>POS/2020/08/13/918                | Partenaire<br>DENIS BUCI               | Mém-<br>HER Main/             | 0<br>17174: retour           | Montant<br>-2.15 CHF              | 1-2 sur 2 |
| Date<br>13. 08. 2020<br>13. 08. 2020 | Référence<br>POS/2020/08/13/918<br>POS/2020/08/13/918 | Partenaire<br>DENIS BUCH<br>DENIS BUCH | Mém<br>IER Main/<br>IER Main/ | 0<br>17174: retour<br>17174: | Montant<br>-2.15 CHF<br>15.00 CHF | 1-2 sur 2 |

Aucune écriture comptable n'est encore générée dans la comptabilité.

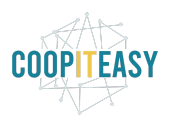

### Fermeture de la session :

| Point de vente /              | POS/2020/08/13/918                        |                                                         |                        |                       |                 |                      |                               |
|-------------------------------|-------------------------------------------|---------------------------------------------------------|------------------------|-----------------------|-----------------|----------------------|-------------------------------|
| Modifier Créer                |                                           | Imprimer • Pièce(s) jointe(s) • Action •                |                        |                       |                 |                      | C                             |
| Valider la fermeture et       | t poster les écritures comptables         |                                                         | C                      | ontrôle à l'ouverture | En cours Co     | ntrôle de fermeture  | Fermé et po                   |
| Session                       | : POS/2020/08/13/9                        | 918                                                     |                        | ↓ Mettre<br>de l'arg  | gent <b>1</b> R | etirer<br>e l'argent | Réglez le solde<br>de clôture |
| Responsable<br>Point de vente | Administrator<br>Caisse 1 (Administrator) |                                                         | Date d'ouverture       | 13. 08. 2020 11:2     | 1:22            |                      |                               |
|                               |                                           | Solde initial : 20.85 CHF<br>+ Transactions : 12.85 CHF | 3                      |                       | Solde de c      | clôture réel :       | 0.00 CHF                      |
|                               | = 50                                      | Ide de cloture theorique : 33.70 CHF                    | 1                      |                       |                 | Différence :         | 33.70 CHF                     |
| Résumé pai                    | r moyens de palement                      |                                                         | $\langle \rangle$      |                       |                 |                      | 1-5 sur 5                     |
| Référence                     | Journal                                   | Balance initiale                                        | Sous-total des transac | ctions So             | Ide final       | Différence           | État                          |
| CSH4/2020/0076                | (Arrondis) (CHF)                          | 510.82 CHF                                              |                        | 0.00 CHF              | 510.82 CHF      | 0.00 CHF             | Nouveau                       |
| CSH3/2020/0072                | Paiement sur facture (CHF)                | 7'348.60 CHF                                            |                        | 0.00 CHF              | 7'348.60 CHF    | 0.00 CHF             | Nouveau                       |
| CSH2/2020/0210                | Paiement par bons cadeau (C               | HF) 900.60 CHF                                          |                        | 0.00 CHF              | 900.60 CHF      | 0.00 CHF             | Nouveau                       |
| CSH1/2020/0214                | Paiement cash (CHF)                       | 20.85 CHF                                               |                        | 12.85 CHF             | 0.00 CHF        | -33.70 CHF           | Nouveau                       |
| BNK4/2020/0213                | Paiement par carte (CHF)                  | 0.00 CHF                                                |                        | 0.00 CHF              | 0.00 CHF        | 0.00 CHF             | Nouveau                       |

L'écran de session indique le total des transactions de la session en Cash. Cela correspond à la ligne du mode de paiement "Payement cash".

Odoo indique le solde théorique qu'il devrait y avoir en caisse : solde initial + total des transactions.

Il faut manuellement compter la caisse et encoder le solde de clôture.

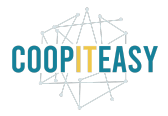

×

#### Formation ODOO - Coop IT Easy Date de dernière mise à jour : 13/08/2020 **CC BY-NC-SA 4.0**

| Contrôle de caisse        |                          |             |   |
|---------------------------|--------------------------|-------------|---|
|                           |                          | 1-14 sur 14 |   |
| Valeur de la pièce/billet | Nombre de pièces/billets | Sous-total  |   |
| 0.05                      |                          | 0.00        | Ŵ |
| 0.10                      |                          | 0.00        | Ŵ |
| 0.20                      |                          | 0.00        | Ŵ |
| 0.50                      | 7                        | 3.50        | Ô |
| 1.00                      |                          | 0.00        |   |
| 2.00                      |                          | 0.00        | Ŵ |
| 5.00                      |                          | 0.00        | 圇 |
| 10.00                     | 3                        | 30.00       | Ô |
| 20.00                     |                          | 0.00        |   |
| 50.00                     |                          | 0.00        |   |
| 100.00                    |                          | 0.00        | Ô |
| 200.00                    |                          | 0.00        | Û |
| 500.00                    |                          | 0.00        | Ŵ |
| 1'000.00                  |                          | 0.00        | ۵ |
| Ajouter un élément        |                          |             |   |
|                           |                          | 33.50       |   |

ar Annuler

### On compte 33.50 au lieu de 33.70. La différence est donc de 20 cents :

| Session : P                   | OS/2020/08/1                              | 3/918                               |                        |                  | ↓ Mettre<br>de l'arg | ent Retirer<br>de l'argent | 0     | Réglez le solde<br>de clôture |
|-------------------------------|-------------------------------------------|-------------------------------------|------------------------|------------------|----------------------|----------------------------|-------|-------------------------------|
| Responsable<br>Point de vente | Administrator<br>Caisse 1 (Administrator) | 1                                   |                        | Date d'ouverture | 13. 08. 2020 11:21   | :22                        |       |                               |
|                               |                                           | Solde initial :<br>+ Transactions : | 20.85 CHF<br>12.85 CHF |                  |                      | Solde de clôture ré        | iel : | 33.50 CHF                     |
|                               |                                           |                                     | 33.70 OFF              |                  |                      | Différe                    | nce : | -0.20 CHF                     |

Le relevé lié au journal de payement Cash est aussi adapté avec le solde final :

#### CSH1/2020/0214

| Journal<br>Date | Paiement cash (CHF)<br>13. 08. 2020 | Bala<br>Sold | ince initiale 20.85 CHF | vient du solde de clôture |
|-----------------|-------------------------------------|--------------|-------------------------|---------------------------|
| Transactions    |                                     |              |                         |                           |
|                 |                                     |              |                         | 1-2 sur 2                 |
| Date            | Référence                           | Partenaire   | Mémo                    | Montant                   |
| 13. 08. 2020    | POS/2020/08/13/918                  | DENIS BUCHER | Main/17174: retour      | -2.15 CHF                 |
| 13. 08. 2020    | POS/2020/08/13/918                  | DENIS BUCHER | Main/17174:             | 15.00 CHF                 |
|                 |                                     |              |                         |                           |
|                 |                                     |              |                         | Solde calculé : 33.70 CHF |

Il y a une différence entre le solde calculé (bas du relevé) et le solde final qui provient du solde de clôture encodé dans la session de vente.

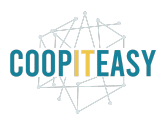

On va maintenant Valider la fermeture et poster les écritures comptables :

| Modifier Créer Imprimer - Pièce(s) |
|------------------------------------|

C'est à cette étape que les écritures comptables sont générées. Le relevé de payement Cash est également validé et la différence de 20 cent sera imputée sur le compte de profit ou de perte configuré sur le journal correspondant :

| Paiement ca                        | ash                |                |                                            |                                                                                                    |
|------------------------------------|--------------------|----------------|--------------------------------------------|----------------------------------------------------------------------------------------------------|
| Type<br>Journal lock date<br>Actif | Liquidités         |                |                                            |                                                                                                    |
| Pièces comptables                  | Paramètres avancés | Point de vente |                                            |                                                                                                    |
| Contrôle des ac                    | ccès               |                | Divers                                     |                                                                                                    |
| Laissez vide pour aucun            | contrôle           |                | Méthodes de débit                          | ☑ [manual] Manual (inbound)                                                                                                    |
| Comptes autorisés                  | 305                |                | Méthodes de paiements                      | <ul> <li>[manual] Manual (outbound)</li> <li>[sepa_credit_transfer] SEPA Credit Transfer to<br/>suppliers (outbound)</li> </ul> |
|                                    |                    |                | Autoriser l'annulation d'écriture          | 8                                                                                                    |
|                                    |                    |                | Compte de profit                           | 3825 Différences de caisse                                                                                                    |
|                                    |                    |                | Compte de perte                            | 3825 Différences de caisee                                                                                                    |
|                                    |                    |                | Montrer le journal dans le tableau de bord | 8                                                                                                    |

Le relevé lié au journal de payement Cash est validé :

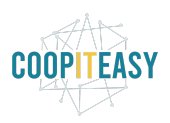

|                                                      |                                          | Imprimer - Pièce(s) jointe(  | s) - Action -                    |                        | 1/80 < > 📰 🖉 🎟          |
|------------------------------------------------------|------------------------------------------|------------------------------|----------------------------------|------------------------|-------------------------|
| er le relevé R                                       | emettre à l'état nouveau                 |                              |                                  |                        | Nouveau                 |
|                                                      |                                          |                              |                                  |                        |                         |
|                                                      |                                          |                              |                                  |                        | Écritures<br>comptables |
| SH1/202                                              | 0/0214                                   |                              |                                  |                        |                         |
| rnal                                                 | Paiement cash (CHF)                      |                              | Balance initiale                 | 20.85 CHF              |                         |
| ē                                                    | 13. 08. 2020                             |                              | Solde final                      | 33.50 CHF              |                         |
|                                                      |                                          |                              |                                  |                        |                         |
| ransactions                                          |                                          |                              |                                  |                        |                         |
|                                                      | Référence                                | Dartenaire                   | Mémo                             |                        | 1-3 sur 3<br>Montant    |
| Date                                                 | noioronoo                                | , an to have                 | Différence de trésorerie observé | e au comptage (Pertes) | -0.20 CHF               |
| Date<br>13. 08. 2020                                 |                                          |                              | Main/17174: retour               |                        | -2.15 CHF               |
| Date<br>13. 08. 2020<br>13. 08. 2020                 | POS/2020/08/13/918                       | DENIS BUCHER                 |                                  |                        | 15.00 CHE               |
| Date<br>13. 08. 2020<br>13. 08. 2020<br>13. 08. 2020 | POS/2020/08/13/918<br>POS/2020/08/13/918 | DENIS BUCHER<br>DENIS BUCHER | Main/17174:                      |                        | 15.00 CHF               |

## Les écritures sont générées :

| E | Écritures       | comptables           |                                     |                                                              |                         | ۹            |              |                       |                         |        |            |           |           |             |     |
|---|-----------------|----------------------|-------------------------------------|--------------------------------------------------------------|-------------------------|--------------|--------------|-----------------------|-------------------------|--------|------------|-----------|-----------|-------------|-----|
|   |                 |                      |                                     |                                                              |                         | ▼ Filtres ▼  | <b>⊟</b> Gro | up By 🗸               | ★ Favoris -             |        | 1-80 sur 3 | 294527 <  | >         | i≡          | ß   |
|   | Date            | Pièce<br>comptable   | Journal                             | Libellé                                                      | Référence<br>partenaire | Partenaire   |              | Compt                 | e                       | Lettré | Débit      | Crédit    | Da<br>d'é | te<br>chéan | ice |
| c | 13. 08.<br>2020 | INV/2020/0269        | Customer<br>Invoices (B2C)<br>(CHF) | Taxe TVA due à 2.5% (Incl.<br>TR)                            | POS/2020<br>/08/13/918  | DENIS BUCHER | 1            | 2200 T                | VA due                  |        | 0.00 CHF   | 0.31 CHF  | 13.       | 08. 20      | 20  |
| c | 13. 08.<br>2020 | INV/2020/0269        | Customer<br>Invoices (B2C)<br>(CHF) | Tournerêve Oignons                                           | POS/2020<br>/08/13/918  | DENIS BUCHER | 1            | 3250 Ve<br>fruits fra | entes legumes et<br>ais |        | 0.00 CHF   | 10.05 CHF | 13.       | 08.20       | 120 |
| c | 13. 08.<br>2020 | INV/2020/0269        | Customer<br>Invoices (B2C)<br>(CHF) | Tournerêve Pommes de terre                                   | POS/2020<br>/08/13/918  | DENIS BUCHER | 1            | 3250 Ve<br>fruits fra | entes legumes et<br>ais | 0      | 0.00 CHF   | 2.49 CHF  | 13.       | 08. 20      | 20  |
| c | 13. 08.<br>2020 | INV/2020/0269        | Customer<br>Invoices (B2C)<br>(CHF) | Marchandises à recevoir                                      | POS/2020<br>/08/13/918  | DENIS BUCHER | 1            | 1100 D                | ébiteurs                |        | 12.85 CHF  | 0.00 CHF  | 13.       | 08.20       | /20 |
| c | 13. 08.<br>2020 | CSH1/2020<br>/0214/3 | Paiement cash<br>(CHF)              | Main/17174:                                                  | POS/2020<br>/08/13/918  | DENIS BUCHER | 1            | 1001 C                | ash                     |        | 15.00 CHF  | 0.00 CHF  | 13.       | 08. 20      | 020 |
| c | 13. 08.<br>2020 | CSH1/2020<br>/0214/3 | Paiement cash<br>(CHF)              | Main/17174:                                                  | POS/2020<br>/08/13/918  | DENIS BUCHER | ł            | 1100 D                | ébiteurs                |        | 0.00 CHF   | 15.00 CHF | 13.       | 08. 20      | 20  |
| c | 13. 08.<br>2020 | CSH1/2020<br>/0214/2 | Paiement cash<br>(CHF)              | Main/17174: retour                                           | POS/2020<br>/08/13/918  | DENIS BUCHER | 1            | 1001 C                | ash                     |        | 0.00 CHF   | 2.15 CHF  | 13.       | 08. 20      | 20  |
| c | 13. 08.<br>2020 | CSH1/2020<br>/0214/2 | Paiement cash<br>(CHF)              | Main/17174: retour                                           | POS/2020<br>/08/13/918  | DENIS BUCHER | 1            | 1100 D                | ébiteurs                |        | 2.15 CHF   | 0.00 CHF  | 13.       | 08.20       | )20 |
| c | 13. 08.<br>2020 | CSH1/2020<br>/0214/1 | Paiement cash<br>(CHF)              | Différence de trésorerie<br>observée au comptage<br>(Pertes) |                         |              |              | 1001 C                | ash                     |        | 0.00 CHF   | 0.20 CHF  | 13.       | 08.20       | /20 |
|   | 13.08.<br>2020  | CSH1/2020<br>/0214/1 | Paiement cash<br>(CHF)              | Différence de trésorerie<br>observée au comptage             |                         |              |              | 3825 D<br>caisse      | ifférences de           | 0      | 0.20 CHF   | 0.00 CHF  | 13.       | 08.20       | 020 |

ll y a une écriture verte en plus

Écritures rouges : vente au client

|                               | 3250 \ | /entes         | 2200 T | VA due | 1100 Débiteurs |        |  |
|-------------------------------|--------|----------------|--------|--------|----------------|--------|--|
| Journal                       | Débit  | Crédit         | Débit  | Crédit | Débit          | Crédit |  |
| Customer<br>Invoices<br>(B2C) |        | 10.05+2.4<br>9 |        | 0.31   | 12.85          |        |  |

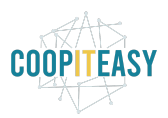

### Écritures bleues : enregistrement du paiement

|               | 1001  | Cash   | 1100 Débiteurs |        |  |
|---------------|-------|--------|----------------|--------|--|
| Journal       | Débit | Crédit | Débit          | Crédit |  |
| Paiement Cash | 15    | 2.15   | 2.15           | 15     |  |
| Solde :       | 12.85 |        |                | 12.85  |  |

A ce moment, le compte débiteur est équilibré grâce aux écritures bleues et rouges. Remarquez que les écritures ne sont pas lettrées entre elles. Ceci pourrait être une amélioration du module !

Écritures vertes : passées lors de la clôture de la session pour la différence de cash

# Paiement cash avec facture

Facturation

| Code | Nom du journal          |
|------|-------------------------|
| BNK4 | Paiement par carte      |
| CSH1 | Paiement cash           |
| CSH2 | Paiement par bons cadea |
| CSH3 | Paiement sur facture    |
| CSH4 | (Arrondis)              |

V

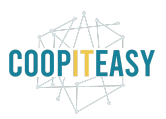

Le solde intial de la caisse était de 33.50.

### Au moment du paiement :

| « Retour                       |       | Paie | ment  |     |          | Val                 | ider » |
|--------------------------------|-------|------|-------|-----|----------|---------------------|--------|
|                                | Due   |      | Reçu  | A   | A rendre | Méthode             |        |
| Paiement sur facture (CHF)     | 12.85 |      | 15.00 |     | 2.15     | Paiement cash (CHF) | 8      |
| Paiement par bons cadeau (CHF) |       |      |       |     |          |                     |        |
| Paiement cash (CHF)            | 1     | 2    | 3     | +10 |          | DENIS BUCHER        |        |
| Paiement par carte (CHF)       | 4     | 5    | 6     | +20 |          | Facture             |        |
|                                | 7     | 8    | 9     | +50 |          |                     |        |

A la validation du paiement, la facture est générée et peut être imprimée. Les écritures comptables correspondantes sont générées (avant la fermeture de la session !):

| Écritures                | comptables          |                                      |                                                         |                         | Q             |                |                        |                    |                  |           |          |           |               |     |
|--------------------------|---------------------|--------------------------------------|---------------------------------------------------------|-------------------------|---------------|----------------|------------------------|--------------------|------------------|-----------|----------|-----------|---------------|-----|
|                          |                     |                                      |                                                         |                         | ▼ Filtres -   | <b>≡</b> Group | By 🕶                   | 🖈 Favoris 🗸        |                  | 1-80 sur  | 294537 < | >         | ≣             | Ø   |
| Date                     | Pièce<br>comptable  | Journal                              | Libellé                                                 | Référence<br>partenaire | Partenaire    |                | Compte                 |                    | Lettré           | Débit     | Crédit   | Da<br>d'e | ite<br>échéan | nce |
| 13. 08.<br>2020          | INV/2020/0271       | Customer<br>Invoices (B2C)<br>(CHF)  | Main/17176                                              | Main/17176              | DENIS BUCHER  | 3              | 1100 Dé                | biteurs            |                  | 12.85 CHF | 0.00 CH  | F 13      | . 08. 20      | )20 |
| 13. 08.<br>2020          | INV/2020/0271       | Customer<br>Invoices (B2C)<br>(CHF)  | TVA due à 2.5% (Incl. TR)                               | Main/17176              | DENIS BUCHER  | R :            | 2200 TV                | A due              |                  | 0.00 CHF  | 0.31 CH  | F 13      | . 08. 20      | )20 |
| 13. 08.<br>2020          | INV/2020/0271       | Customer<br>Invoices (B2C)<br>(CHF)  | [01002] Oignons rouges et<br>doux Paysans participatifs | Main/17176              | DENIS BUCHER  | ۲ ۲<br>۲       | 3250 Ve<br>fruits frai | ntes legumes<br>is | et 🔲             | 0.00 CHF  | 10.05 CH | F 13      | . 08. 20      | )20 |
| 13. 08.<br>2020          | INV/2020/0271       | Customer<br>Invoices (B2C)<br>(CHF)  | [00019] Pomme de terre<br>Paysans participatifs         | Main/17176              | DENIS BUCHER  | R (            | 3250 Ve<br>fruits frai | ntes legumes<br>is | et 🔲             | 0.00 CHF  | 2.49 CH  | F 13      | . 08. 20      | )20 |
| Responsal<br>Point de ve | ble Adr<br>ente Cai | ninistrator<br>sse 1 (Administrator) | Solde initial                                           | 33.50 CHI               | Date d'ouv    | erture         | 1:                     | 3. 08. 2020 1      | 1:51:04<br>Solde | de clôtur | e réel : | 47        | .00 C         | HF  |
| Résum                    | lé par moyer        | ns de paieme                         | = Solde de clôture théorique                            | 46.35 CH                | F             |                |                        |                    |                  | Diff      | érence : | 0         | .65 C         | HF  |
|                          |                     |                                      |                                                         |                         |               |                |                        |                    |                  |           |          | 1         | -5 sur        | 5   |
| Référence                | e Jou               | rnal                                 | Balan                                                   | ice initiale            | Sous-total de | s transact     | tions                  |                    | Solde final      | Diffé     | rence    | Ét        | at            |     |
| CSH4/202                 | 20/0078 (Arr        | ondis) (CHF)                         |                                                         | 510.82 CHF              |               |                |                        | 0.00 CHF           | 510.82           | CHF       | 0.00 CH  | F No      | ouveau        | (   |
| CSH3/202                 | 20/0074 Paie        | ement sur facture (CH                | HF)                                                     | 7'348.60 CHF            |               |                |                        | 0.00 CHF           | 7'348.60         | CHF       | 0.00 CH  | F No      | ouveau        |     |
| CSH2/202                 | 20/0212 Paie        | ement par bons cade                  | au (CHF)                                                | 900.60 CHF              |               |                | _                      | 0.00 CHF           | 900.60           | ) CHF     | 0.00 CH  | F No      | ouveau        | í   |
| CSH1/202                 | 20/0216 Paie        | ement cash (CHF)                     |                                                         | 33.50 CHF               |               |                |                        | 12.85 CHF          | 47.00            | CHF       | 0.65 CH  | F No      | ouveau        |     |
| BNK4/202                 | 0/0215 Paie         | ement par carte (CHF                 | -)                                                      | 0.00 CHF                |               |                |                        | 0.00 CHF           | 0.00             | CHF       | 0.00 CH  | F No      | ouveau        | ļ.  |

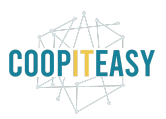

### Les écritures générées au final sont :

|   | Date            | Pièce<br>comptable   | Journal                             | Libellé                                                        | Référence<br>partenaire | Partenaire   | Compte                                 | Lettré | Débit     | Crédit    | Date<br>d'échéance |
|---|-----------------|----------------------|-------------------------------------|----------------------------------------------------------------|-------------------------|--------------|----------------------------------------|--------|-----------|-----------|--------------------|
|   | 13. 08.<br>2020 | CSH1/2020<br>/0216/2 | Paiement cash<br>(CHF)              | Main/17176:                                                    | POS/2020<br>/08/13/920  | DENIS BUCHER | 1001 Cash                              |        | 12.85 CHF | 0.00 CHF  | 13. 08. 2020       |
| 0 | 13. 08.<br>2020 | CSH1/2020<br>/0216/2 | Paiement cash<br>(CHF)              | Main/17176:                                                    | POS/2020<br>/08/13/920  | DENIS BUCHER | 1100 Débiteurs                         |        | 0.00 CHF  | 12.85 CHF | 13. 08. 2020       |
| 0 | 13. 08.<br>2020 | CSH1/2020<br>/0216/1 | Paiement cash<br>(CHF)              | Différence de trésorerie<br>observée au comptage<br>(Bénéfice) |                         |              | 1001 Cash                              | •      | 0.65 CHF  | 0.00 CHF  | 13. 08. 2020       |
| • | 13. 08.<br>2020 | CSH1/2020<br>/0216/1 | Paiement cash<br>(CHF)              | Différence de trésorerie<br>observée au comptage<br>(Bénéfice) |                         |              | 3825 Différences de<br>caisse          |        | 0.00 CHF  | 0.65 CHF  | 13. 08. 2020       |
| 0 | 13. 08.<br>2020 | INV/2020/0271        | Customer<br>Invoices (B2C)<br>(CHF) | Main/17176                                                     | Main/17176              | DENIS BUCHER | 1100 Débiteurs                         | 0      | 12.85 CHF | 0.00 CHF  | 13. 08. 2020       |
|   | 13. 08.<br>2020 | INV/2020/0271        | Customer<br>Invoices (B2C)<br>(CHF) | TVA due à 2.5% (Incl. TR)                                      | Main/17176              | DENIS BUCHER | 2200 TVA due                           |        | 0.00 CHF  | 0.31 CHF  | 13. 08. 2020       |
| 0 | 13. 08.<br>2020 | INV/2020/0271        | Customer<br>Invoices (B2C)<br>(CHF) | [01002] Oignons rouges et<br>doux Paysans participatifs        | Main/17176              | DENIS BUCHER | 3250 Ventes legumes et<br>fruits frais |        | 0.00 CHF  | 10.05 CHF | 13. 08. 2020       |
|   | 13. 08.<br>2020 | INV/2020/0271        | Customer<br>Invoices (B2C)<br>(CHE) | [00019] Pomme de terre<br>Paysans participatifs                | Main/17176              | DENIS BUCHER | 3250 Ventes legumes et<br>fruits frais |        | 0.00 CHF  | 2.49 CHF  | 13. 08. 2020       |

Écritures rouges : vente au client ---> elles sont liées à une Facture Client. On voit que la Référence partenaire est "Main/xxx" et pas "POS/2020/xxx" comme dans le scénario sans facture.

|                               | 3250 \ | /entes         | 2200 T | VA due | 1100 Débiteurs |        |  |
|-------------------------------|--------|----------------|--------|--------|----------------|--------|--|
| Journal                       | Débit  | Crédit         | Débit  | Crédit | Débit          | Crédit |  |
| Customer<br>Invoices<br>(B2C) |        | 10.05+2.4<br>9 |        | 0.31   | 12.85          |        |  |

### Écritures bleues : enregistrement du paiement

|                       | 1030 Recettes | carte à ventiler | 1100 Débiteurs |        |  |
|-----------------------|---------------|------------------|----------------|--------|--|
| Journal               | Débit         | Crédit           | Débit          | Crédit |  |
| Paiement par<br>carte | 12.85         |                  |                | 12.85  |  |

La facture client créée reste ouverte, malgré qu'on a enregistré un paiement en caisse. Mais il y a des "paiements en circulation" disponibles pour faire le lettrage et indiquer la facture comme payée :

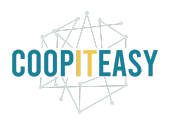

| INV/2020/0271 Client Pace de Coopératives 9 1217 NEVRIN Susse Conditions de palement Palement Inneddat  Liggens de facture Autres informations  Autres informations  Autres infor | 1-2 r<br>Taxes Mon<br>TVA due 2 25° (Jeel TD) 2     | 1-2 sur 2<br>Montant |
|----------------------------------------------------------------------------------------------------|-----------------------------------------------------|----------------------|
| Article       Description       Compte       Quantité       Unité de mesure       Prix unitaire       Remise (%)       Tax         [00019] Pomme de terre Paysans participatifs       0250 Ventes legumes et fruits frais       1.000 kg       2.55       0.00       7W         [01002] Ognons rouges et doux Paysans participatifs       0250 Ventes legumes et fruits frais       2.000 kg       5.15       0.00       TW                                                                                                    | 1-2 :<br>Taxes Mon<br>TV/4 due à 2 55 (lect TD) 2 4 | 1-2 sur 2<br>Montant |
| Article         Description         Compte         Quantité         Unité de mesure         Prix unitaire         Remise (%)         Tax           (00019) Pomme de terre Paysans participatifs         (00019) Pomme de terre Paysans participatifs         3250 Ventes legumes et fruits frais         1.000         kg         2.55         0.00         Tu/           [01002] Olgnons rouges et doux Paysans participatifs         3250 Ventes legumes et fruits frais         2.000         kg         5.55         0.00         Tu/           [01002] Olgnons rouges et doux Paysans participatifs         Guantifé         2.000         kg         5.55         0.00         Tu/                                                                                                    | Taxes Mon                                           | Montant              |
| [00019] Pomme de terre Paysans participatifs     [00019] Pomme de terre Paysans participatifs     3250 Ventes legumes et fruits frais     1.000 kg     2.55     0.00 TV/       [01002] Olgnons rouges et doux Paysans participatifs     3250 Ventes legumes et fruits frais     2.000 kg     5.15     0.00 TV/       [01002] Olgnons rouges et doux Paysans participatifs     3250 Ventes legumes et fruits frais     2.000 kg     5.15     0.00 TV/                                                                                                    | TVA duo à 2 Et/ (Incl. TP) 2 4                      |                      |
| [01002] Olgnons rouges et doux Paysans participatifs [01002] Olgnons rouges et doux Paysans participatifs 3250 Ventes legumes et fruits frais 2.000 kg 5.15 0.00 TW Légumes                                                                                                    | 1 VA QUE a 2.0 /0 (IIICI. TA) 2.4                   | 2.49 CH              |
|                                                                                                    | TVA due à 2.5% (Incl. TR) 10.0                      | 10.05 Cł             |
|                                                                                                    | Montant HT : 12.<br>Taxe : 0                        | 12.54 0              |
|                                                                                                    | Total : 12.85                                       | 2.85 C               |

Il faut cliquer sur "Ajouter" pour lettrer les 2 écritures sur le compte 1100 Débiteurs.

| voir                                                                               |                                                                                                    | undranier - riece(a) lonne                                                                                                    | (a) · //cuon ·                                                                       |                              |                                             |                               |                            | Brouillon                                                                               | Ouverte                                                              |
|------------------------------------------------------------------------------------|----------------------------------------------------------------------------------------------------|----------------------------------------------------------------------------------------------------|--------------------------------------------------------------------------------------|------------------------------|---------------------------------------------|-------------------------------|----------------------------|-----------------------------------------------------------------------------------------|----------------------------------------------------------------------|
| NV/2020/027                                                                        | '1                                                                                                   |                                                                                                    |                                                                                      |                              |                                             |                               |                            |                                                                                         |                                                                      |
| lient                                                                              | DENIS BUCHER<br>Rue des Coopératives 9<br>1217 MEYRIN<br>Suisse                                      |                                                                                                    | Date de factur<br>Vendeur<br>Équipe comm                                             | ration 1:<br>Ar<br>erciale V | 3. 08. 2020<br>dministrator<br>ente directe |                               |                            |                                                                                         |                                                                      |
| Lignes de facture A                                                                | Autres informations                                                                                  |                                                                                                    |                                                                                      |                              |                                             |                               |                            |                                                                                         |                                                                      |
| Lignes de facture A                                                                | Palement immediat                                                                                    | Description                                                                                                    | Comple                                                                               | Quantité                     | Unité de mesure                             | Priy unitaire                 | Remise (%)                 | Tayes                                                                                   | 1-2 sur 2                                                            |
| Lignes de facture A Article [00019] Pomme de terre                                 | Payement immediat                                                                                    | Description [00019] Pomme de terre Paysans participatifs Légumes à racine                                                                          | Compte<br>3250 Ventes legumes et fruits frais                                        | Quantité<br>1.000            | Unité de mesure<br>kg                       | Prix unitaire                 | Remise (%)<br>0.00         | Taxes<br>TVA due à 2.5% (Incl. TR                                                       | 1-2 sur 2<br>Montant<br>1) 2.49 CH                                   |
| Lignes de facture A<br>Article<br>[00019] Pomme de terre<br>[01002] Oignons rouges | e Paysans participatifs<br>s et doux Paysans participatifs                                           | Description<br>[00019] Pomme de terre Paysans participatifs<br>Légumes à racine<br>[01002] Oignons rouges et doux Paysans participatifs<br>Légumes | Compte<br>3250 Ventes legumes et fruits frais<br>3250 Ventes legumes et fruits frais | Quantité<br>1.000<br>2.000   | Unité de mesure<br>kg<br>kg                 | Prix unitaire<br>2.55<br>5.15 | Remise (%)<br>0.00<br>0.00 | Taxes<br>TVA due à 2.5% (Incl. TR<br>TVA due à 2.5% (Incl. TR                           | 1-2 sur 2<br>Montant<br>) 2.49 CH<br>) 10.05 CH                      |
| Lignes de facture<br>Article [00019] Pomme de terre [01002] Olgnons rouger         | Parement minimodat<br>utres informations<br>Paysans participatifs<br>s et doux Paysans participatifs | Description<br>[00019] Pomme de terre Paysans participatifs<br>Légumes à racine<br>[01002] Ognons rouges et doux Paysans participatifs<br>Légumes  | Compte<br>3250 Ventes legumes et fruits frais<br>3250 Ventes legumes et fruits frais | Quantité<br>1.000<br>2.000   | Unité de mesure<br>kg<br>kg                 | Prix unitaire<br>2.55<br>5.15 | Remise (%)<br>0.00<br>0.00 | Taxes<br>TVA due à 2.5% (Incl. TR<br>TVA due à 2.5% (Incl. TR<br>Montant HT :<br>Taxe : | 1-2 sur 2<br>Montant<br>) 2.49 CH<br>) 10.05 CH<br>12.54 C<br>0.31 C |

Sur les écritures, on voit qu'elles sont maintenant lettrées :

|   | Date            | Pièce<br>comptable   | Journal                          | Libellé                                                     | Référence<br>partenaire | Partenaire   | Compte                              | Lettré  | Débit     | Crédit    | Date<br>d'échéance |
|---|-----------------|----------------------|----------------------------------|-------------------------------------------------------------|-------------------------|--------------|-------------------------------------|---------|-----------|-----------|--------------------|
|   | 13. 08.<br>2020 | CSH1/2020<br>/0216/2 | Palement cash (CHF)              | Main/17176:                                                 | POS/2020/08/13/920      | DENIS BUCHER | 1001 Cash                           | 0       | 12.85 CHF | 0.00 CHF  | 13. 08. 2020       |
|   | 13.08.<br>2020  | CSH1/2020<br>/0216/2 | Paiement cash (CHF)              | Main/17176:                                                 | POS/2020/08/13/920      | DENIS BUCHER | 1100 Débiteurs                      | $\odot$ | 0.00 CHF  | 12.85 CHF | 13.08.2020         |
|   | 13. 08.<br>2020 | CSH1/2020<br>/0216/1 | Palement cash (CHF)              | Différence de trésorerle observée au<br>comptage (Bénéfice) |                         |              | 1001 Cash                           |         | 0.65 CHF  | 0.00 CHF  | 13. 08. 2020       |
|   | 13. 08.<br>2020 | CSH1/2020<br>/0216/1 | Palement cash (CHF)              | Différence de trésorerle observée au<br>comptage (Bénéfice) |                         |              | 3825 Différences de caisse          | 0       | 0.00 CHF  | 0.65 CHF  | 13. 08. 2020       |
|   | 13. 08.<br>2020 | INV/2020/0271        | Customer Invoices (B2C)<br>(CHF) | Main/17176                                                  | Main/17176              | DENIS BUCHER | 1100 Débiteurs                      | $\odot$ | 12.85 CHF | 0.00 CHF  | 13. 08. 2020       |
| 0 | 13.08.<br>2020  | INV/2020/0271        | Customer Invoices (B2C)<br>(CHF) | TVA due à 2.5% (Incl. TR)                                   | Main/17176              | DENIS BUCHER | 2200 TVA due                        |         | 0.00 CHF  | 0.31 CHF  | 13. 08. 2020       |
|   | 13. 08.<br>2020 | INV/2020/0271        | Customer Invoices (B2C)<br>(CHF) | [01002] Olgnons rouges et doux Paysans<br>participatifs     | Main/17176              | DENIS BUCHER | 3250 Ventes legumes et fruits frais |         | 0.00 CHF  | 10.05 CHF | 13. 08. 2020       |
|   | 13. 08.<br>2020 | INV/2020/0271        | Customer Invoices (B2C)<br>(CHF) | [00019] Pomme de terre Paysans participatifs                | Main/17176              | DENIS BUCHER | 3250 Ventes legumes et fruits frais |         | 0.00 CHF  | 2.49 CHF  | 13. 08. 2020       |

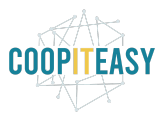

# Retirer de l'argent de la caisse

# Mettre de l'argent dans la caisse

# Ventes et paiement par carte

# Paiement par carte sans facture

## <u>Lors de la vente</u>

|                                | Due   | F | leçu  | Arendro | re Méthode               |
|--------------------------------|-------|---|-------|---------|--------------------------|
| Paiement sur facture (CHF)     | 12.85 |   | 12.85 |         | Paiement par carte (CHF) |
| Paiement par bons cadeau (CHF) |       |   |       |         |                          |
|                                |       |   |       |         |                          |
| Paiement cash (CHF)            | 1     | 2 | 3     | +10     | <b>DENIS BUCHER</b>      |

Le journal Paiement par carte a un relevé ouvert avec une ligne correspondante à ce paiement :

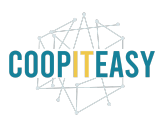

| odifier Créer                                                                                                    |                                                                                                    | Imprimer - Pi                                                              | ièce(s) jointe(s) -                                       | Action -                                                                    |                  |                                                                                                    |                                                                                    | 1/80 < > ∷                                                                                                    | = 🖉 🎟                                                                                                    |
|----------------------------------------------------------------------------------------------------|----------------------------------------------------------------------------------------------------|----------------------------------------------------------------------------|-----------------------------------------------------------|-----------------------------------------------------------------------------|------------------|----------------------------------------------------------------------------------------------------|------------------------------------------------------------------------------------|----------------------------------------------------------------------------------------------------|----------------------------------------------------------------------------------------------------|
| lider                                                                                                    |                                                                                                    |                                                                            |                                                           |                                                                             |                  |                                                                                                    |                                                                                    | N                                                                                                    | louveau                                                                                                    |
| BNK4/202                                                                                                    | 20/0214                                                                                                    |                                                                            |                                                           |                                                                             |                  |                                                                                                    |                                                                                    |                                                                                                    |                                                                                                    |
| ournal                                                                                                    | Paiement par carte (CH                                                                                                    | F)                                                                         |                                                           |                                                                             | Balance initiale | 0.00 CHE                                                                                            |                                                                                    |                                                                                                    |                                                                                                    |
| Date                                                                                                    | 13. 08. 2020                                                                                                    | о <b>л</b>                                                                 |                                                           |                                                                             | Solde final      | 0.00 CHF                                                                                            |                                                                                    |                                                                                                    |                                                                                                    |
|                                                                                                    |                                                                                                    |                                                                            |                                                           |                                                                             |                  |                                                                                                    |                                                                                    |                                                                                                    |                                                                                                    |
| Transactions                                                                                                    |                                                                                                    |                                                                            |                                                           |                                                                             |                  |                                                                                                    |                                                                                    |                                                                                                    |                                                                                                    |
|                                                                                                    |                                                                                                    |                                                                            |                                                           |                                                                             |                  |                                                                                                    |                                                                                    |                                                                                                    | 1-1 sur 1                                                                                                    |
| Date                                                                                                    | Référence                                                                                                    |                                                                            |                                                           | Partenaire                                                                  |                  | Mémo                                                                                                | Mor                                                                                | ntant                                                                                                    |                                                                                                    |
| 13. 08. 2020                                                                                                    | POS/2020/08/                                                                                                    | 13/919                                                                     |                                                           | DENIS BUCH                                                                  | IER              | Main/17175:                                                                                         |                                                                                    | 12.85 C                                                                                                    | HF                                                                                                    |
| ession : I                                                                                                    | POS/2020/08/1                                                                                                    | 3/919                                                                      |                                                           |                                                                             |                  | J Me                                                                                                | ttre<br>l'argent                                                                   | Solde calculé :<br>Retirer<br>le l'argent                                                                                                    | 12.85 Cł<br>Réglez le so<br>de clôture                                                                           |
| ession :                                                                                                    | POS/2020/08/1                                                                                                    | 3/919                                                                      |                                                           |                                                                             | Date d'ouverture | <b>1</b> 3. 08. 2020 1                                                                              | ttre<br>Targent 1:42:24                                                            | Solde calculé :<br>Retirer<br>le l'argent                                                                                                    | 12.85 CH<br>Réglez le sol<br>de clôture                                                                          |
| <b>ESSION :  </b><br>sponsable<br>int de vente                                                                       | POS/2020/08/1<br>Administrator<br>Caisse 1 (Administrator)                                                                                                    | 3/919                                                                      |                                                           |                                                                             | Date d'ouverture | 13. 08. 2020 1                                                                                      | ttre<br>l'argent 1:42:24                                                           | Solde calculé :<br>Retirer<br>le l'argent                                                                                                    | 12.85 CH<br>Réglez le sol<br>de clôture                                                                          |
| ession :  <br>sponsable<br>Int de vente                                                                              | POS/2020/08/1<br>Administrator<br>Caisse 1 (Administrator)                                                                                                    | <b>3/919</b><br>Solde                                                      | initial : 2                                               | 2 50 045                                                                    | Date d'ouverture | <b>1</b> Me<br>de                                                                                   | ttre<br>l'argent 1:42:24                                                           | Solde calculé :<br>Retirer<br>le l'argent                                                                                                    | 12.85 CH<br>Réglez le sol<br>de clôture                                                                          |
| ession :  <br>sponsable<br>int de vente                                                                              | POS/2020/08/1<br>Administrator<br>Caisse 1 (Administrator)                                                                                                    | <b>3/919</b><br>Solde                                                      | initial : 3                                               | 3.50 CHF<br>0.00 CHF                                                        | Date d'ouverture | <b>1</b> Me de                                                                                      | ttre<br>Targent 1:42:24<br>Solde de d                                              | Solde calculé :<br>Retirer<br>le l'argent                                                                                                    | 12.85 CH<br>Réglez le sol<br>de clôture                                                                          |
| ession :  <br>sponsable<br>int de vente                                                                              | POS/2020/08/1<br>Administrator<br>Caisse 1 (Administrator)                                                                                                    | <b>3/919</b><br>Solde<br>+ Trans<br>= Solde de clóture th                  | initial : 3<br>sactions :<br>réorique :                   | 3.50 CHF<br>0.00 CHF<br>33.50 CHF                                           | Date d'ouverture | 13. 08. 2020 1                                                                                      | ttre<br>l'argent 1:42:24<br>Solde de d                                             | Solde calculé :<br>Retirer<br>lé l'argent ()<br>clôture réel :                                                                                                    | 12.85 CH<br>Réglez le sol<br>de clóture<br>0.00 CH                                                               |
| ession :  <br>sponsable<br>nt de vente                                                                               | POS/2020/08/1<br>Administrator<br>Caisse 1 (Administrator)                                                                                                    | 3/919<br>Solde<br>+ Tran:<br>= Solde de clôture th                         | initial : 3<br>sactions :<br>néorique :                   | 3.50 CHF<br>0.00 CHF<br>33.50 CHF                                           | Date d'ouverture | <b>1</b> Me<br>de                                                                                   | ttre<br>l'argent 1:42:24<br>Solde de d                                             | Solde calculé :<br>Retirer<br>le l'argent<br>Clôture réel :<br>Différence :                                                                                                    | 12.85 CH<br>Réglez le so<br>de clôture<br>0.00 CH<br>33.50 CH                                                    |
| ession :  <br>ponsable<br>nt de vente                                                                                | POS/2020/08/1<br>Administrator<br>Caisse 1 (Administrator)                                                                                                    | 3/919<br>Solde<br>+ Trans<br>= Solde de clôture th                         | initial : 3<br>sactions :<br>néorique :                   | 3.50 CHF<br>0.00 CHF<br>33.50 CHF                                           | Date d'ouverture | T Me<br>de                                                                                          | ttre<br>l'argent 1 d<br>1:42:24<br>Solde de d                                      | Solde calculé :<br>Retirer<br>le l'argent<br>Clôture réel :<br>Différence :                                                                                                    | 12.85 Cł<br>Réglez le so<br>de clóture<br>0.00 CH<br>33.50 CH                                                    |
| ession :  <br>ponsable<br>nt de vente                                                                                | POS/2020/08/1<br>Administrator<br>Caisse 1 (Administrator)<br>moyens de palemen                                                                                        | 3/919<br>Solde<br>+ Trans<br>= Solde de clóture th<br>nt                   | initial : 3<br>sactions :<br>réorique :                   | 3.50 CHF<br>0.00 CHF<br>33.50 CHF                                           | Date d'ouverture | ₹ Me<br>de                                                                                          | ttre<br>l'argent 1:42:24<br>Solde de d                                             | Solde calculé :<br>Retirer<br>le l'argent<br>Clôture réel :<br>Différence :                                                                                                    | 12.85 Cł<br>Réglez le so<br>de clóture<br>0.00 CH<br>33.50 CH                                                    |
| ession :  <br>ponsable<br>nt de vente<br>sumé par n<br>térence                                                       | POS/2020/08/1<br>Administrator<br>Caisse 1 (Administrator)<br>moyens de palemen                                                                                        | 3/919<br>Solde<br>+ Trans<br>= Solde de clôture th<br>nt                   | initial : 3<br>sactions :<br>réorique :                   | 3.50 CHF<br>0.00 CHF<br>33.50 CHF                                           | Date d'ouverture | 13. 08. 2020 1                                                                                      | ttre<br>l'argent 1:42:24<br>Solde de d                                             | Solde calculé :<br>Retirer<br>le l'argent<br>Clôture réel :<br>Différence : _                                                                                                    | 12.85 CH<br>Réglez le so<br>de clôture<br>0.00 CH<br>33.50 CH<br>1-5 sur 5<br>Ftat                               |
| ession :  <br>pponsable<br>nt de vente<br>sumé par n<br>férence<br>H4/2020/0077                                      | POS/2020/08/1<br>Administrator<br>Caisse 1 (Administrator)<br>moyens de palemen<br>Journal<br>(Arrondis) (CHF)                                                         | 3/919<br>Solde<br>+ Trans<br>= Solde de clóture th<br>nt                   | initial : 3<br>sactions :<br>néorique :<br>Balance initia | 3.50 CHF<br>0.00 CHF<br>33.50 CHF                                           | Date d'ouverture | 13. 06. 2020 1<br>13. 06. 2020 1                                                                    | ttre<br>l'argent 1:42:24<br>Solde de d<br>Solde final                              | Solde calculé :<br>Retirer<br>le l'argent  Co  Clôture réel :  Différence :  Différence 0.00 CHF                                                                                                    | 12.85 CH<br>Réglez le sol<br>de clòture<br>0.00 CH<br>33.50 CH<br>1-5 sur 5<br><u>Etat</u><br>Nouveau            |
| ession :  <br>pponsable<br>nt de vente<br>sumé par n<br>férence<br>H4/2020/0077<br>H3/2020/0073                      | POS/2020/08/1<br>Administrator<br>Caisse 1 (Administrator)<br>moyens de palemen<br>Journal<br>(Arrondis) (CHF)<br>Paiement sur facture (CH                             | 3/919<br>Solde<br>+ Trans<br>= Solde de clóture th<br>nt<br>F)             | initial : 3<br>sactions :<br>néorique :<br>Balance initia | 3.50 CHF<br>0.00 CHF<br>33.50 CHF<br>510.82 CHF<br>348.60 CHF               | Date d'ouverture | A Me     de     13. 08. 2020 1     13. 08. 2020 1     0.00 CHF     0.00 CHF     0.00 CHF            | ttre<br>l'argent 1:42:24<br>Solde de d<br>Solde final<br>510.82 CHF<br>7348.60 CHF | Solde calculé :<br>Retirer<br>le l'argent  Co  Clôture réel :  Différence :  Différence  0.00 CHF  0.00 CHF  0 | 12.85 CH<br>Réglez le sol<br>de clôture<br>0.00 CH<br>33.50 CH<br>1-5 sur 5<br>Etat<br>Nouveau<br>Nouveau        |
| ession :  <br>sponsable<br>int de vente<br>ésumé par n<br>férence<br>5H4/2020/0077<br>5H3/2020/0073<br>5H2/2020/0211 | POS/2020/08/1<br>Administrator<br>Caisse 1 (Administrator)<br>moyens de palement<br>Journal<br>(Arrondis) (CHF)<br>Palement sur facture (CH<br>Palement par bons cadee | 3/919<br>Solde<br>+ Trans<br>= Solde de clôture th<br>nt<br>F)<br>uu (CHF) | initial : 3<br>sactions :<br>néorique :<br>Balance initia | 3.50 CHF<br>0.00 CHF<br>33.50 CHF<br>510.82 CHF<br>348.60 CHF<br>900.60 CHF | Date d'ouverture | Me     de     13. 08. 2020 1     13. 08. 2020 1     0.00 CHF     0.00 CHF     0.00 CHF     0.00 CHF | ttre<br>l'argent 1:42:24<br>Solde de de de de de de de de de de de de d            | Solde calculé :<br>Retirer<br>le l'argent  Co  Clôture réel :  Différence :  Différence  0.00 CHF  0.00 CHF  0 | 12.85 CF<br>Réglez le sol<br>de clóture<br>0.00 CH<br>33.50 CH<br>1-5 sur 5<br><u>État</u><br>Nouveau<br>Nouveau |

A la validation des écritures, voici ce qu'il se passe :

Le relevé du journal "paiement par carte" est validé. Le solde initial est toujours à 0 pour les journaux autres que le cash. Le solde final est repris sur base des transactions contenues dans le relevé.

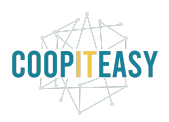

| Annuler le relevé Re | emettre à l'état nouveau                 |                                 |                       | Nouveau Vali              |
|----------------------|------------------------------------------|---------------------------------|-----------------------|---------------------------|
| BNK4/202             | 0/0214                                   |                                 |                       | Écritures comptables      |
| Journal<br>Date      | Palement par carte (CHF)<br>13. 08. 2020 | Balance initiale<br>Solde final | 0.00 CHF<br>12.85 CHF |                           |
| Date                 | Référence                                | Partenaire                      | Mémo                  | 1-1 sur 1<br>Montant      |
| 13. 08. 2020         | POS/2020/08/13/919                       | DENIS BUCHER                    | Main/17175:           | 12.85 CHF                 |
|                      |                                          |                                 |                       | Solde calculé : 12.85 CHF |

### Les écritures suivantes sont générées :

| 0 | Date            | Pièce<br>comptable   | Journal                             | Libellé                           | Référence<br>partenaire | Partenaire   | Compte                                 | Lettré | Débit     | Crédit    | Date<br>d'échéance |
|---|-----------------|----------------------|-------------------------------------|-----------------------------------|-------------------------|--------------|----------------------------------------|--------|-----------|-----------|--------------------|
|   | 13. 08.<br>2020 | INV/2020/0270        | Customer<br>Invoices (B2C)<br>(CHF) | Taxe TVA due à 2.5% (Incl.<br>TR) | POS/2020<br>/08/13/919  | DENIS BUCHER | 2200 TVA due                           |        | 0.00 CHF  | 0.31 CHF  | 13. 08. 2020       |
|   | 13. 08.<br>2020 | INV/2020/0270        | Customer<br>Invoices (B2C)<br>(CHF) | Tournerêve Oignons                | POS/2020<br>/08/13/919  | DENIS BUCHER | 3250 Ventes legumes et<br>fruits frais |        | 0.00 CHF  | 10.05 CHF | 13. 08. 2020       |
|   | 13. 08.<br>2020 | INV/2020/0270        | Customer<br>Invoices (B2C)<br>(CHF) | Tournerêve Pommes de terre        | POS/2020<br>/08/13/919  | DENIS BUCHER | 3250 Ventes legumes et<br>fruits frais |        | 0.00 CHF  | 2.49 CHF  | 13. 08. 2020       |
| - | 13. 08.<br>2020 | INV/2020/0270        | Customer<br>Invoices (B2C)<br>(CHF) | Marchandises à recevoir           | POS/2020<br>/08/13/919  | DENIS BUCHER | 1100 Débiteurs                         |        | 12.85 CHF | 0.00 CHF  | 13. 08. 2020       |
| Þ | 13. 08.<br>2020 | BNK4/2020<br>/0214/1 | Paiement par<br>carte (CHF)         | Main/17175:                       | POS/2020<br>/08/13/919  | DENIS BUCHER | 1030 Recettes cartes à<br>ventiler     | 0      | 12.85 CHF | 0.00 CHF  | 13. 08. 2020       |
| 2 | 13.08.          | BNK4/2020<br>/0214/1 | Paiement par<br>carte (CHF)         | Main/17175:                       | POS/2020<br>/08/13/919  | DENIS BUCHER | 1100 Débiteurs                         | 0      | 0.00 CHF  | 12.85 CHF | 13. 08. 2020       |

### Écritures rouges : vente au client

|                               | 3250 Ventes |                | 2200 T | VA due | 1100 Débiteurs |        |  |
|-------------------------------|-------------|----------------|--------|--------|----------------|--------|--|
| Journal                       | Débit       | Crédit         | Débit  | Crédit | Débit          | Crédit |  |
| Customer<br>Invoices<br>(B2C) |             | 10.05+2.4<br>9 |        | 0.31   | 12.85          |        |  |

## Écritures bleues : enregistrement du paiement

|                       | 1030 Recettes | carte à ventiler | 1100 Débiteurs |        |  |
|-----------------------|---------------|------------------|----------------|--------|--|
| Journal               | Débit         | Crédit           | Débit          | Crédit |  |
| Paiement par<br>carte | 12.85         |                  |                | 12.85  |  |

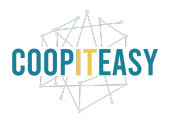

A ce moment, le compte débiteur est équilibré grâce aux écritures bleues et rouges. Remarquez que les écritures ne sont pas lettrées entre elles. Ceci pourrait être une amélioration du module !

### Réception des paiements par carte

Le compte d'attente lié à l'argent reçu par carte est maintenant déséquilibré :

| 1030 Recettes carte à ventiler |        |  |  |  |  |
|--------------------------------|--------|--|--|--|--|
| Débit                          | Crédit |  |  |  |  |
| 12.85                          |        |  |  |  |  |

Lorsque l'intermédiaire de paiement verse l'argent sur le compte bancaire de la structure, il faut lettrer le montant sur le compte 1030 Recettes carte à ventiler de manière à créditer ce compte.

La différence restante sur ce compte correspond aux commissions prises par l'intermédiaire de paiement.

Si l'intermédiaire de paiement fournit une facture, elle devra être marquée comme payée grâce à cette différence sur le compte de transfert. Pour savoir comment s'y prendre, renseignez-vous auprès de votre comptable.

# Paiement par carte avec facture

## Lors de la vente

| Retour                         |       | Paie | ement |        | Valider »                    |
|--------------------------------|-------|------|-------|--------|------------------------------|
|                                | Due   | F    | Reçu  | Arendr | re Méthode                   |
| Paiement sur facture (CHF)     | 12.85 |      | 12.85 |        | Paiement par carte (CHF) 🛛 😵 |
| Paiement par bons cadeau (CHF) |       |      |       |        |                              |
| Paiement cash (CHF)            | 1     | 2    | 3     | +10    | <b>DENIS BUCHER</b>          |
| Paiement par carte (CHF)       | 4     | 5    | 6     | +20    | Facture                      |
|                                | 7     | 8    | 9     | +50    |                              |

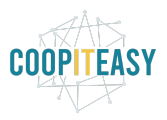

Le journal Paiement par carte a un relevé ouvert avec une ligne correspondante à ce paiement :

|              |                          |                  |             |         |         | louveau |       |
|--------------|--------------------------|------------------|-------------|---------|---------|---------|-------|
| NK4/202      | 0/0216                   |                  |             |         |         |         |       |
| urnal        | Paiement par carte (CHF) | Balance initiale | 0.00 CHF    |         |         |         |       |
| te           | 13. 08. 2020             | Solde final      | 0.00 CHF    |         |         |         |       |
| Transactions |                          |                  |             |         |         |         |       |
|              |                          |                  |             |         |         | 1-1     | sur 1 |
| Date         | Référence                | Partenaire       | Mémo        | Montant |         |         |       |
| 13. 08. 2020 | POS/2020/08/13/921       | DENIS BUCHER     | Main/17177: |         | 12.85 C | HF      |       |
|              |                          |                  |             |         |         |         |       |

A la validation du paiement, la facture est générée et peut être imprimée. Les écritures comptables correspondantes sont générées (avant la fermeture de la session !):

|   | Date            | Pièce<br>comptable | Journal                             | Libellé                                                 | Référence<br>partenaire | Partenaire   | Compte                                 | Lettré | Débit     | Crédit    | Date<br>d'échéance |
|---|-----------------|--------------------|-------------------------------------|---------------------------------------------------------|-------------------------|--------------|----------------------------------------|--------|-----------|-----------|--------------------|
| 0 | 13. 08.<br>2020 | INV/2020/0273      | Customer<br>Invoices (B2C)<br>(CHF) | Main/17177                                              | Main/17177              | DENIS BUCHER | 1100 Débiteurs                         |        | 12.85 CHF | 0.00 CHF  | 13. 08. 2020       |
| 0 | 13. 08.<br>2020 | INV/2020/0273      | Customer<br>Invoices (B2C)<br>(CHF) | TVA due à 2.5% (Incl. TR)                               | Main/17177              | DENIS BUCHER | 2200 TVA due                           |        | 0.00 CHF  | 0.31 CHF  | 13. 08. 2020       |
| 0 | 13. 08.<br>2020 | INV/2020/0273      | Customer<br>Invoices (B2C)<br>(CHF) | [01002] Oignons rouges et<br>doux Paysans participatifs | Main/17177              | DENIS BUCHER | 3250 Ventes legumes et<br>fruits frais |        | 0.00 CHF  | 10.05 CHF | 13. 08. 2020       |
| 0 | 13. 08.<br>2020 | INV/2020/0273      | Customer<br>Invoices (B2C)<br>(CHF) | [00019] Pomme de terre<br>Paysans participatifs         | Main/17177              | DENIS BUCHER | 3250 Ventes legumes et<br>fruits frais |        | 0.00 CHF  | 2.49 CHF  | 13. 08. 2020       |

### On clôture la session :

| Session :                                                                                                    | POS/2020/08/1                                                                                            | 3/921                 |           |                                                                   |                             | 1                                          | Mettr<br>de l'a          | re<br>argent                                     | Ĵ d                                  | Retirer<br>le l'argent       | 0                                        | Réglez le solde<br>de clôture                                             |
|----------------------------------------------------------------------------------------------------|----------------------------------------------------------------------------------------------------|-----------------------|-----------|-------------------------------------------------------------------|-----------------------------|--------------------------------------------|--------------------------|--------------------------------------------------|--------------------------------------|------------------------------|------------------------------------------|---------------------------------------------------------------------------|
| Responsable<br>Point de vente                                                                                                    | Administrator<br>Caisse 1 (Administrator)                                                                |                       |           |                                                                   | Date d'ouverture            | 13. 08. 2                                  | 20 12:                   | 40:59                                            |                                      |                              |                                          |                                                                           |
|                                                                                                    |                                                                                                    | Solde<br>+ Tran:      | initial : | 47.00 CHF                                                         |                             |                                            |                          | Solde                                            | e de o                               | clôture rée                  | el :                                     | 47.00 CHF                                                                 |
|                                                                                                    |                                                                                                    |                       |           |                                                                   |                             |                                            |                          |                                                  |                                      | Différen                     | 000 1                                    |                                                                           |
|                                                                                                    |                                                                                                    |                       |           |                                                                   |                             |                                            |                          |                                                  |                                      | Dilleren                     | ice.                                     | 0.00 CHF                                                                  |
| Résumé par n                                                                                                    | noyens de paleme                                                                                         | nt                    |           |                                                                   |                             |                                            |                          |                                                  |                                      | Dilleren                     | ice .                                    | 0.00 CHF                                                                  |
| Résumé par n                                                                                                    | noyens de paleme                                                                                         | nt                    | Balance i | initiale                                                          | Sous-total des transactions | 5                                          | S                        | Solde final                                      |                                      | Différence                   | ice.                                     | 0.00 CHF<br>1-5 sur 5<br>État                                             |
| Résumé par n<br>Référence<br>CSH4/2020/0079                                                                                          | Journal<br>(Arrondis) (CHF)                                                                              | nt                    | Balance i | initiale<br>510.82 CHF                                            | Sous-total des transactions | s<br>0.00 (                                | SHF                      | Solde final<br>510.8                             | 32 CHF                               | Différence<br>0.             | .00 CHF                                  | 1-5 sur 5<br>État<br>Nouveau                                              |
| <b>Résumé par n</b><br><b>Référence</b><br>CSH4/2020/0079<br>CSH3/2020/0075                                                          | Journal<br>(Arrondis) (CHF)<br>Palement sur facture (CH                                                  | nt                    | Balance i | initiale<br>510.82 CHF<br>7'348.60 CHF                            | Sous-total des transactions | s<br>0.00 (<br>0.00 (                      | S<br>HF                  | Solde final<br>510.8<br>7'348.6                  | 32 CHF<br>50 CHF                     | Différence<br>0.<br>0.       | .00 CHF                                  | 1-5 sur 5<br>État<br>Nouveau<br>Nouveau                                   |
| Résumé par n           Référence           CSH4/2020/0079           CSH3/2020/0075           CSH2/2020/0213                          | Journal<br>(Arrondis) (CHF)<br>Paiement sur facture (CH<br>Paiement par bons cade                        | nt<br>IF)<br>au (CHF) | Balance i | initiale<br>510.82 CHF<br>7'348.60 CHF<br>900.60 CHF              | Sous-total des transactions | s<br>0.00 (<br>0.00 (<br>0.00 (            | S<br>CHF<br>CHF          | <b>Solde final</b><br>510.8<br>7'348.6<br>900.6  | 32 CHF<br>50 CHF<br>50 CHF           | Différence<br>0.<br>0.       | .00 CHF<br>.00 CHF<br>.00 CHF            | 0.00 CHF<br>1-5 sur 5<br>État<br>Nouveau<br>Nouveau<br>Nouveau            |
| Résumé par n           Référence           CSH4/2020/0079           CSH3/2020/0075           CSH2/2020/0213           CSH1/2020/0217 | Journal<br>(Arrondis) (CHF)<br>Paiement sur facture (CH<br>Paiement par bons cade<br>Paiement cash (CHF) | nt<br>IF)<br>au (CHF) | Balance i | initiale<br>510.82 CHF<br>7'348.60 CHF<br>900.60 CHF<br>47.00 CHF | Sous-total des transactions | \$<br>0.00 (<br>0.00 (<br>0.00 (<br>0.00 ( | SHF<br>CHF<br>CHF<br>CHF | Solde final<br>510.8<br>7'348.6<br>900.6<br>47.0 | 32 CHF<br>50 CHF<br>50 CHF<br>50 CHF | Différence<br>0.<br>0.<br>0. | .00 CHF<br>.00 CHF<br>.00 CHF<br>.00 CHF | 0.00 CHF<br>1-5 sur 5<br>État<br>Nouveau<br>Nouveau<br>Nouveau<br>Nouveau |

Les écritures générées sont les suivantes :

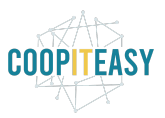

|   | Date            | Pièce<br>comptable   | Journal                             | Libellé                                                 | Référence<br>partenaire | Partenaire   | Compte                                 | Lettré | Débit     | Crédit    | Date<br>d'échéance |
|---|-----------------|----------------------|-------------------------------------|---------------------------------------------------------|-------------------------|--------------|----------------------------------------|--------|-----------|-----------|--------------------|
| 0 | 13. 08.<br>2020 | BNK4/2020<br>/0216/1 | Paiement par<br>carte (CHF)         | Main/17177:                                             | POS/2020<br>/08/13/921  | DENIS BUCHER | 1030 Recettes cartes à<br>ventiler     |        | 12.85 CHF | 0.00 CHF  | 13. 08. 2020       |
|   | 13. 08.<br>2020 | BNK4/2020<br>/0216/1 | Paiement par<br>carte (CHF)         | Main/17177:                                             | POS/2020<br>/08/13/921  | DENIS BUCHER | 1100 Débiteurs                         |        | 0.00 CHF  | 12.85 CHF | 13. 08. 2020       |
|   | 13. 08.<br>2020 | INV/2020/0273        | Customer<br>Invoices (B2C)<br>(CHF) | Main/17177                                              | Main/17177              | DENIS BUCHER | 1100 Débiteurs                         |        | 12.85 CHF | 0.00 CHF  | 13. 08. 2020       |
|   | 13. 08.<br>2020 | INV/2020/0273        | Customer<br>Invoices (B2C)<br>(CHF) | TVA due à 2.5% (Incl. TR)                               | Main/17177              | DENIS BUCHER | 2200 TVA due                           |        | 0.00 CHF  | 0.31 CHF  | 13. 08. 2020       |
|   | 13. 08.<br>2020 | INV/2020/0273        | Customer<br>Invoices (B2C)<br>(CHF) | [01002] Oignons rouges et<br>doux Paysans participatifs | Main/17177              | DENIS BUCHER | 3250 Ventes legumes et<br>fruits frais |        | 0.00 CHF  | 10.05 CHF | 13. 08. 2020       |
|   | 13. 08.<br>2020 | INV/2020/0273        | Customer<br>Invoices (B2C)<br>(CHF) | [00019] Pomme de terre<br>Paysans participatifs         | Main/17177              | DENIS BUCHER | 3250 Ventes legumes et<br>fruits frais |        | 0.00 CHF  | 2.49 CHF  | 13. 08. 2020       |

### Écritures rouges : vente au client

|                               | 3250 Ventes |                | 2200 T | VA due | 1100 Débiteurs |        |  |  |
|-------------------------------|-------------|----------------|--------|--------|----------------|--------|--|--|
| Journal                       | Débit       | Crédit         | Débit  | Crédit | Débit          | Crédit |  |  |
| Customer<br>Invoices<br>(B2C) |             | 10.05+2.4<br>9 |        | 0.31   | 12.85          |        |  |  |

### Écritures bleues : enregistrement du paiement

|                       | 1030 Recettes | carte à ventiler | 1100 Dé | biteurs |
|-----------------------|---------------|------------------|---------|---------|
| Journal               | Débit         | Crédit           | Débit   | Crédit  |
| Paiement par<br>carte | 12.85         |                  |         | 12.85   |

A ce moment, le compte débiteur est équilibré grâce aux écritures bleues et rouges. Remarquez que les écritures ne sont pas lettrées entre elles. Ceci pourrait être une amélioration du module !

La facture client créée reste ouverte, malgré qu'on a enregistré un paiement en caisse. Mais il y a des "paiements en circulation" disponibles pour faire le lettrage et indiquer la facture comme payée :

Il faut cliquer sur "Ajouter" pour lettrer les 2 écritures sur le compte 1100 Débiteurs.

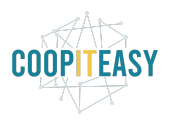

| odifier Créer                   |                                       |                                              | Imprimer -       | Pièce(s) jointe(s) | Action        |                        |          |               |                  |       | 3 /     | 80 < > 📰 🕜               |             |
|---------------------------------|---------------------------------------|----------------------------------------------|------------------|--------------------|---------------|------------------------|----------|---------------|------------------|-------|---------|--------------------------|-------------|
| woyer par email 📗 Imprime       | er Enregistrer un paiement            | Avoir Annuler la facture                     |                  |                    |               |                        |          |               |                  |       |         | Brouillon                | Ouverte     |
| s avez <b>paiements en circ</b> | ulation pour ce client. Vous po       | uvez les allouer pour marque                 | er cette facture | comme payée.       |               |                        |          |               |                  |       |         |                          |             |
| NV/2020/027                     | 3                                     |                                              |                  |                    |               |                        |          |               |                  |       |         |                          |             |
| lient                           | DENIS BUCHER                          |                                              |                  |                    |               | Date de factur         | ation    | 13, 08, 2020  |                  |       |         |                          |             |
|                                 | Rue des Coopératives 9<br>1217 MEYRIN |                                              |                  |                    |               | Vendeur                |          | Administrator |                  |       |         |                          |             |
|                                 | Suisse                                |                                              |                  |                    |               | Équipe comm            | erciale  | Vente directe |                  |       |         |                          |             |
| Conditions de paiement          | Palement immédiat                     |                                              |                  |                    |               |                        |          |               |                  |       |         |                          |             |
| Lignes de facture               | utres informations                    |                                              |                  |                    |               |                        |          |               |                  |       |         |                          |             |
|                                 |                                       |                                              |                  |                    |               |                        |          |               |                  |       |         |                          | 1-2 sur 2   |
| Article                         |                                       | Description                                  |                  |                    | Compte        |                        | Quantité | Unité de mes  | ure Prix unitair | e Rem | ise (%) | Taxes                    | Montant     |
| [00019] Pomme de terre          | e Paysans participatifs               | [00019] Pomme de terre F<br>Légumes à racine | aysans partic    | ipatifs 3          | 3250 Ventes I | egumes et fruits frais | 1.0      | 00 kg         |                  | 2.55  | 0.00    | TVA due à 2.5% (Incl. TR | ) 2.49 CHF  |
| [01002] Olgnons rouge           | s et doux Paysans participatifs       | [01002] Olgnons rouges e<br>Légumes          | t doux Paysan    | s participatifs    | 3250 Ventes I | egumes et fruits frais | 2.0      | 00 kg         |                  | 5.15  | 0.00    | TVA due à 2.5% (Incl. TR | ) 10.05 CHF |
|                                 |                                       |                                              |                  |                    |               |                        |          |               |                  |       |         | Montant HT :             | 12.54 CH    |
|                                 |                                       |                                              |                  |                    |               |                        |          |               |                  |       |         | Taxe :                   | 0.31 CH     |
|                                 |                                       |                                              |                  |                    |               |                        |          |               |                  |       |         | Total :                  | 12.85 CH    |
|                                 |                                       |                                              |                  |                    |               |                        |          |               |                  |       |         | Montant dû :             | 12.85 CH    |
|                                 |                                       |                                              |                  |                    |               |                        |          |               | -                |       | Crédit  | s en circulation         | 10.05.01    |
|                                 |                                       |                                              |                  |                    |               |                        |          |               |                  |       | Ajouter | POS/2020/08/13/921       | 12.85 GF    |

| 13.08.<br>2020 | BNK4/2020/0216/1 | Palement par carte<br>(CHF) | Main/17177: | POS/2020/08/13/921 | DENIS BUCHER | 1100 Débiteurs | 0.00 CHF  | 12.85 CHF | 13.08.2020   |
|----------------|------------------|-----------------------------|-------------|--------------------|--------------|----------------|-----------|-----------|--------------|
| 13.08.         | INV/2020/0273    | Customer Invoices (B2C)     | Main/17177  | Main/17177         | DENIS BUCHER | 1100 Débiteurs | 12.85 CHF | 0.00 CHF  | 13. 08. 2020 |

### Réception des paiements par carte

Cf. la section ci-dessus.

# Ventes et paiement ultérieur par virement

# Sans facture, avec paiement par virement

Toutes les écritures générées sont les mêmes que le cas "avec facture", mise à part le champs "Référence partenaire" qui contiendra "POS/xxx" plutôt que "Main/xx".

Aucune facture ne sera générée.

# Avec facture, avec paiement par virement

### Lors de la vente

Dans le cas d'un paiement qui sera réalisé plus tard, le fonctionnement standard d'Odoo pose un souci.

En effet, pour valider l'écran de paiement, l'utilisateur est forcé d'encoder un montant reçu (même si dans les faits, aucun argent n'a été reçu à ce moment là) :

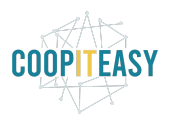

| Retour                         |              | Paier | nent       |           | Valider »                                  |
|--------------------------------|--------------|-------|------------|-----------|--------------------------------------------|
| Paiement sur facture (CHF)     | Due<br>12.85 | Re    | çu<br>2.85 | A rend    | re Méthode<br>Paiement sur facture (CHF) 🕄 |
| Paiement par bons cadeau (CHF) |              |       |            |           |                                            |
| Paiement cash (CHF)            | 1            | 2     | 3          | +10       | DENIS BUCHER                               |
| Paiement par carte (CHF)       | 4            | 5     | 6          | +20       | Facture                                    |
|                                | 7            | 8     | 9          | +50       |                                            |
|                                | с            | 0     |            | $\otimes$ |                                            |

### Le journal Paiement sur facture a un relevé qui contient cette ligne :

| Valider         |                                            |                               |                             |         | Nouveau Val            |
|-----------------|--------------------------------------------|-------------------------------|-----------------------------|---------|------------------------|
| CSH3/2020/0     | 076                                        |                               |                             |         |                        |
| Journal<br>Date | Palement sur facture (CHF)<br>13. 08. 2020 | Balance initia<br>Solde final | 1e 7:348.60 CHF<br>0.00 CHF |         |                        |
| Date            | Référence                                  | Partenaire                    | Mémo                        | Montant | 1-1 sur 1              |
| 13. 08. 2020    | POS/2020/08/13/922                         | DENIS BUCHER                  | Main/17178:                 |         | 12.85 CHF              |
|                 |                                            |                               |                             | Solde ( | calculé : 7'361.45 CHF |

### On clôture la session :

| Valider la fermeture et po    | ster les écritures comptables             |                                     |                       |                             | c                    | Contrôle à l'ouver | rture 🔶 En c          | ours Cor   | ntrôle de fermeti  | re Fermé et p                |
|-------------------------------|-------------------------------------------|-------------------------------------|-----------------------|-----------------------------|----------------------|--------------------|-----------------------|------------|--------------------|------------------------------|
| Session :                     | POS/2020/08/13/922                        |                                     |                       |                             |                      | 7                  | Mettre<br>de l'argent | 1 Re       | etirer<br>l'argent | Réglez le sold<br>de clôture |
| Responsable<br>Point de vente | Administrator<br>Caisse 1 (Administrator) |                                     |                       | Date d'ouverture            | 3. 08. 2020 12:49:35 |                    |                       |            |                    |                              |
|                               |                                           | Solde initial :<br>+ Transactions : | 47.00 CHF<br>0.00 CHF |                             |                      |                    | S                     | Solde de c | lôture réel :      | 0.00 CHF                     |
|                               |                                           | = Solde de cloture theorique :      | 47.00 CHF             |                             |                      |                    |                       |            | Différence         | -47.00 CHF                   |
| Résumé par r                  | noyens de paiement                        |                                     |                       |                             |                      |                    |                       |            |                    | 1-5 sur 5                    |
| Référence                     | Journal                                   | Balance initiale                    |                       | Sous-total des transactions |                      | Solde final        |                       | Différence |                    | État                         |
| CSH4/2020/0080                | (Arrondis) (CHF)                          |                                     | 510.82 CHF            |                             | 0.00 Cl              | HF                 | 510.82 CHF            |            | 0.00 CHF           | Nouveau                      |
| CSH3/2020/0076                | Palement sur facture (CHF)                |                                     | 7'348.60 CHF          |                             | 12.85 Cl             | HF                 | 7'361.45 CH           |            | 0.00 CHF           | Nouveau                      |
| CSH2/2020/0214                | Palement par bons cadeau (CHF)            |                                     | 900.60 CHF            |                             | 0.00 Cl              | HF                 | 900.60 CHF            |            | 0.00 CHF           | Nouveau                      |
| CSH1/2020/0218                | Palement cash (CHF)                       |                                     | 47.00 CHF             |                             | 0.00 Cl              | HF                 | 0.00 CHF              | -          | -47.00 CHF         | Nouveau                      |
| BNK4/2020/0217                | Palement par carte (CHF)                  |                                     | 0.00 CHF              |                             | 0.00 Cl              | HF                 | 0.00 CHF              |            | 0.00 CHF           | Nouveau                      |

Les écritures correspondantes générées sont :

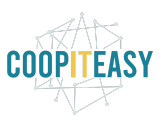

|   | Date            | Pièce<br>comptable   | Journal                          | Libellé                                                 | Référence<br>partenaire | Partenaire   | Compte                                             | Lettré | Débit     | Crédit    | Date<br>d'échéance |
|---|-----------------|----------------------|----------------------------------|---------------------------------------------------------|-------------------------|--------------|----------------------------------------------------|--------|-----------|-----------|--------------------|
| 0 | 13. 08.<br>2020 | CSH3/2020<br>/0076/1 | Palement sur facture (CHF)       | Maln/17178:                                             | POS/2020<br>/08/13/922  | DENIS BUCHER | 1094 Compte d'attente pour<br>commandes à distance |        | 12.85 CHF | 0.00 CHF  | 13. 08. 2020       |
| 0 | 13.08.<br>2020  | CSH3/2020<br>/0076/1 | Palement sur facture<br>(CHF)    | Main/17178:                                             | POS/2020<br>/08/13/922  | DENIS BUCHER | 1100 Débiteurs                                     |        | 0.00 CHF  | 12.85 CHF | 13. 08. 2020       |
| 0 | 13. 08.<br>2020 | INV/2020/0275        | Customer Involces<br>(B2C) (CHF) | Main/17178                                              | Main/17178              | DENIS BUCHER | 1100 Débiteurs                                     |        | 12.85 CHF | 0.00 CHF  | 13. 08. 2020       |
| 0 | 13.08.<br>2020  | INV/2020/0275        | Customer Involces<br>(B2C) (CHF) | TVA due à 2.5% (Incl. TR)                               | Maln/17178              | DENIS BUCHER | 2200 TVA due                                       | 0      | 0.00 CHF  | 0.31 CHF  | 13. 08. 2020       |
|   | 13. 08.<br>2020 | INV/2020/0275        | Customer Involces<br>(B2C) (CHF) | [01002] Olgnons rouges et doux<br>Paysans participatifs | Maln/17178              | DENIS BUCHER | 3250 Ventes legumes et fruits<br>frais             |        | 0.00 CHF  | 10.05 CHF | 13. 08. 2020       |
|   | 13.08.<br>2020  | INV/2020/0275        | Customer Invoices<br>(B2C) (CHF) | [00019] Pomme de terre Paysans<br>participatifs         | Main/17178              | DENIS BUCHER | 3250 Ventes legumes et fruits<br>frais             |        | 0.00 CHF  | 2.49 CHF  | 13. 08. 2020       |

### Écritures rouges : vente au client

|                               | 3250 Ventes |                | 2200 T | VA due | 1100 Débiteurs |        |  |
|-------------------------------|-------------|----------------|--------|--------|----------------|--------|--|
| Journal                       | Débit       | Crédit         | Débit  | Crédit | Débit          | Crédit |  |
| Customer<br>Invoices<br>(B2C) |             | 10.05+2.4<br>9 |        | 0.31   | 12.85          |        |  |

### Écritures bleues : enregistrement du paiement

|                         | 1094 Compte d'attente pour<br>commandes à distance |        | 1100 Débiteurs |        |  |
|-------------------------|----------------------------------------------------|--------|----------------|--------|--|
| Journal                 | Débit                                              | Crédit | Débit          | Crédit |  |
| Paiement sur<br>facture | 12.85                                              |        |                | 12.85  |  |

A ce moment, le compte débiteur est équilibré grâce aux écritures bleues et rouges. Remarquez que les écritures ne sont pas lettrées entre elles. Ceci pourrait être une amélioration du module !

### Facture client

La facture client créée reste ouverte, malgré qu'on a enregistré un paiement en caisse. Mais il y a des "paiements en circulation" disponibles pour faire le lettrage et indiquer la facture comme payée :

Il faut cliquer sur "Ajouter" pour lettrer les 2 écritures sur le compte 1100 Débiteurs.

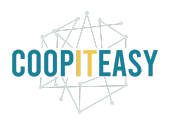

| ictures t                                                                                                    | clients / INV                                                                                                    | LOLOIOLI O MAIN ITTIC                                                                                                    |                                                                                                    |                                                                                                    |                                                                                            |           |                                                                                                    |                     |               |                                                                     |                                                                      |                                                                                                    |
|----------------------------------------------------------------------------------------------------|----------------------------------------------------------------------------------------------------|----------------------------------------------------------------------------------------------------|----------------------------------------------------------------------------------------------------|----------------------------------------------------------------------------------------------------|--------------------------------------------------------------------------------------------|-----------|----------------------------------------------------------------------------------------------------|---------------------|---------------|---------------------------------------------------------------------|----------------------------------------------------------------------|----------------------------------------------------------------------------------------------------|
| odifier                                                                                                    | Créer                                                                                                    |                                                                                                    | Imprimer 🕶                                                                                                    | Pièce(s) jointe(s) - Action -                                                                                                    |                                                                                            |           |                                                                                                    |                     | 3             | 80 < >                                                              | ≣ Ø                                                                  |                                                                                                    |
| voyer par                                                                                                    | email Imprime                                                                                                    | er Enregistrer un palement                                                                                                    | Avoir Annuler la facture                                                                                                    |                                                                                                    |                                                                                            |           |                                                                                                    |                     |               |                                                                     | Brouillon                                                            | Ouverte                                                                                                    |
| s avez na                                                                                                    | iements en circ                                                                                                    | ulation pour ce client. Yous pour                                                                                                    | vez les allouer pour marguer cette facture                                                                                                    | comme navée                                                                                                    |                                                                                            |           |                                                                                                    |                     |               |                                                                     |                                                                      |                                                                                                    |
| and the pro-                                                                                                 |                                                                                                    | and of pour of choire root pour                                                                                                    | tor too anoter pour marquer cono raotare                                                                                                    | commo payee.                                                                                                    |                                                                                            |           |                                                                                                    |                     |               |                                                                     |                                                                      |                                                                                                    |
| NV/2                                                                                                    | 020/027                                                                                                    | '5                                                                                                    |                                                                                                    |                                                                                                    |                                                                                            |           |                                                                                                    |                     |               |                                                                     |                                                                      |                                                                                                    |
|                                                                                                    | .020/02/                                                                                                    | 5                                                                                                    |                                                                                                    |                                                                                                    |                                                                                            |           |                                                                                                    |                     |               |                                                                     |                                                                      |                                                                                                    |
| lent                                                                                                    |                                                                                                    | Rue des Coopératives 9                                                                                                    |                                                                                                    |                                                                                                    | Vendeur                                                                                    | ation 1   | 3. 08. 2020                                                                                                    |                     |               |                                                                     |                                                                      |                                                                                                    |
|                                                                                                    |                                                                                                    | 1217 MEYRIN<br>Suisse                                                                                                    |                                                                                                    |                                                                                                    | Équipe comme                                                                               | erciale V | ente directe                                                                                                    |                     |               |                                                                     |                                                                      |                                                                                                    |
| ondition                                                                                                    | s de paiement                                                                                                    | Palement immédiat                                                                                                    |                                                                                                    |                                                                                                    |                                                                                            |           |                                                                                                    |                     |               |                                                                     |                                                                      |                                                                                                    |
| Lignes o                                                                                                    | le facture A                                                                                                    | utres Informations                                                                                                    |                                                                                                    |                                                                                                    |                                                                                            |           |                                                                                                    |                     |               |                                                                     |                                                                      |                                                                                                    |
|                                                                                                    |                                                                                                    |                                                                                                    |                                                                                                    |                                                                                                    |                                                                                            |           |                                                                                                    |                     |               |                                                                     |                                                                      | 1-2 sur 2                                                                                                    |
| Article                                                                                                    |                                                                                                    |                                                                                                    | Description                                                                                                    | Compte                                                                                                    |                                                                                            | Quantité  | Unité de mesure                                                                                                    | Prix unitaire       | Remise (%)    | Taxes                                                               |                                                                      | Montant                                                                                                    |
| [00019                                                                                                    | Pomme de terre                                                                                                    | e Paysans participatifs                                                                                                    | [00019] Pomme de terre Paysans partici-<br>Légumes à racine                                                                                         | patifs 3250 Ventes le                                                                                                    | gumes et fruits frais                                                                      | 1.000     | kg                                                                                                    | 2.55                | 0.00          | TVA due à                                                           | 2.5% (Incl. TR                                                       | 2.49 C                                                                                                    |
| [01002                                                                                                    | ] Oignons rouge:                                                                                                    | s et doux Paysans participatifs                                                                                                    | [01002] Oignons rouges et doux Paysar                                                                                                    | is participatifs 3250 Ventes le                                                                                                    | gumes et fruits frais                                                                      | 2.000     | kg                                                                                                    | 5.15                | 0.00          | TVA due à                                                           | 2.5% (Incl. TR                                                       | 10.05 C                                                                                                    |
|                                                                                                    |                                                                                                    |                                                                                                    |                                                                                                    |                                                                                                    |                                                                                            |           |                                                                                                    |                     |               | Mo                                                                  | ntant HT :<br>Taxe :                                                 | 12.54 (<br>0.31 (                                                                                                    |
|                                                                                                    |                                                                                                    |                                                                                                    |                                                                                                    |                                                                                                    |                                                                                            |           |                                                                                                    |                     |               |                                                                     | lotal :                                                              | 12.85 C                                                                                                    |
|                                                                                                    |                                                                                                    |                                                                                                    |                                                                                                    |                                                                                                    |                                                                                            |           |                                                                                                    |                     | -             | Mont                                                                | ant dû :                                                             | 12.85 C                                                                                                    |
|                                                                                                    |                                                                                                    |                                                                                                    |                                                                                                    |                                                                                                    |                                                                                            |           |                                                                                                    | <                   | Ajoute        | r POS/2020                                                          | ion<br>(08/13/922                                                    |                                                                                                    |
|                                                                                                    | Pièce                                                                                                    |                                                                                                    |                                                                                                    |                                                                                                    |                                                                                            |           |                                                                                                    |                     |               |                                                                     |                                                                      | 12.85                                                                                                    |
| te                                                                                                    | comptable                                                                                                    | Journal                                                                                                    | Libellé                                                                                                    | Référence<br>partenaire                                                                                                    | Partenaire                                                                                 |           | Compte                                                                                                    |                     | Lettré        | Débit                                                               | Crédit                                                               | Date<br>d'échéanc                                                                                                    |
| 08.<br>20                                                                                                    | CSH3/2020<br>/0076/1                                                                                                    | Journal<br>Palement sur facture<br>(CHF)                                                                                                    | Libellé<br>Main/17178:                                                                                                    | Référence<br>partenaire<br>POS/2020/08/13/922                                                                                                    | Partenaire<br>DENIS BUCHER                                                                 |           | Compte<br>1094 Compte d'ai<br>à distance                                                                                 | tente pour command  | Lettré        | Débit<br>12.85 CHF                                                  | Crédit<br>0.00 CHF                                                   | Date<br>d'échéanc<br>13. 08. 202                                                                                                    |
| 08.<br>20<br>08.<br>20                                                                                       | comptable<br>CSH3/2020<br>/0076/1<br>CSH3/2020<br>/0076/1                                                                                    | Journal           Palement sur facture<br>(CHF)           Palement sur facture<br>(CHF)                                                                                                    | Libellé<br>Main/17178:<br>Main/17178:                                                                                                    | Référence<br>partenaire           POS/2020/08/13/922           POS/2020/08/13/922                                                                           | Partenaire<br>DENIS BUCHER<br>DENIS BUCHER                                                 |           | Compte<br>1094 Compte d'at<br>à distance<br>1100 Débiteurs                                                               | tente pour command  | Lettré        | Débit<br>12.85 CHF<br>0.00 CHF                                      | Crédit<br>0.00 CHF<br>12.85 CHF                                      | 12.85<br>Date<br>d'échéanc<br>13. 08. 202                                                                                                    |
| 08.<br>20<br>08.<br>20<br>08.<br>20                                                                          | comptable           CSH3/2020           /0076/1           CSH3/2020           /0076/1           INV/2020/027                                 | Journal           Palement sur facture<br>(CHF)           Palement sur facture<br>(CHF)           Customer Invoices (B2C)<br>(CHF)                                                                 | Libellé<br>Main/17178:<br>Main/17178:<br>Main/17178                                                                                                 | Référence<br>partenaire           POS/2020/08/13/922           POS/2020/08/13/922           Main/17178                                                      | Partenaire<br>DENIS BUCHER<br>DENIS BUCHER<br>DENIS BUCHER                                 |           | Compte<br>1094 Compte d'al<br>à distance<br>1100 Débiteurs<br>1100 Débiteurs                                             | ttente pour commanc | Lettré<br>des | Débit<br>12.85 CHF<br>0.00 CHF<br>12.85 CHF                         | Crédit<br>0.00 CHF<br>12.85 CHF<br>0.00 CHF                          | Date           d'échéanc           13. 08. 202           13. 08. 202           13. 08. 202                                                                          |
| te<br>. 08.<br>20<br>. 08.<br>20<br>. 08.<br>20<br>. 08.<br>20<br>. 08.<br>20                                | comptable           CSH3/2020           /0076/1           CSH3/2020           /0076/1           INV/2020/027           INV/2020/027          | Journal           Palement sur facture<br>(CHF)           Palement sur facture<br>(CHF)           Customer Invoices (B2C)<br>(CHF)           Customer Invoices (B2C)<br>(CHF)                      | Libellé           Main/17178:           Main/17178:           Main/17178           TVA due à 2.5% (Incl. TR)                                        | Référence<br>partenaire<br>POS/2020/08/13/922<br>POS/2020/08/13/922<br>Main/17178<br>Main/17178                                                             | Partenaire<br>DENIS BUCHER<br>DENIS BUCHER<br>DENIS BUCHER<br>DENIS BUCHER                 |           | Compte           1094 Compte d'al<br>à distance           1100 Débiteurs           1100 Débiteurs           2200 TVA due | tente pour command  | Lettré<br>les | Débit<br>12.85 CHF<br>0.00 CHF<br>12.85 CHF<br>0.00 CHF             | Crédit<br>0.00 CHF<br>12.85 CHF<br>0.00 CHF<br>0.31 CHF              | 12.851<br>Date<br>d'échéance<br>13. 08. 202<br>13. 08. 202<br>13. 08. 202                                                                                           |
| tte<br>, 08.<br>20<br>, 08.<br>20<br>, 08.<br>20<br>, 08.<br>20<br>, 08.<br>20<br>, 08.<br>20<br>, 08.<br>20 | comptable           CSH3/2020<br>/0076/1           CSH3/2020<br>/0076/1           INV/2020/027           INV/2020/027           INV/2020/027 | Journal           Palement sur facture<br>(CHF)           Palement sur facture<br>(CHF)           5         Customer Invoices (B2C)<br>(CHF)           75         Customer Invoices (B2C)<br>(CHF) | Libelté           Main/17178:           Main/17178           TVA due à 2.5% (Incl. TR)           [01002] Olgnoms rouges et doux Payse participatifs | Référence<br>partenaire           POS/2020/08/13/922           POS/2020/08/13/922           Main/17/78           Main/17/78           ms         Main/17/78 | Partenaire<br>DENIS BUCHER<br>DENIS BUCHER<br>DENIS BUCHER<br>DENIS BUCHER<br>DENIS BUCHER |           | Compte<br>1094 Compte d'al<br>à distance<br>1100 Débiteurs<br>2200 TVA due<br>3250 Ventes legu                           | tente pour commanc  | Lettré<br>des | Débit<br>12.85 CHF<br>0.00 CHF<br>12.85 CHF<br>0.00 CHF<br>0.00 CHF | Crédit<br>0.00 CHF<br>12.85 CHF<br>0.00 CHF<br>0.31 CHF<br>10.05 CHF | 12.85 l           Date           d'échéance           13.08.202           13.08.202           13.08.202           13.08.202           13.08.202           13.08.202 |

## Enregistrer un paiement manuellement (déconseillé)

### Il ne faut pas cliquer sur "Enregistrer un paiement" sur une facture

| Factures clients / INV/2020                | /0275 Main/17178                                                 |                           |                              |          |       |          |      |
|--------------------------------------------|------------------------------------------------------------------|---------------------------|------------------------------|----------|-------|----------|------|
| Modifier Créer                             | Imprimer - 1 Pièce(s) jointe(s) - Action -                       | •                         | 3 / 80 < >                   | I        | e ::  | <b>m</b> |      |
| Envoyer par email Imprimer                 | nregistrer un paiement Avoir Annuler la facture                  |                           |                              | Brouillo | n 🔪 o | uverte   | P    |
| Vous avez paiements en circulation         | pour ce client. Vous pouvez les allouer pour marquer cette factu | re comme payée.           |                              |          |       |          |      |
| INV/2020/0275<br>Enregistrer un paiement   |                                                                  |                           |                              |          |       | ×        | c (0 |
| Méthode de paiement<br>Montant du paiement | CH77 0900 0000 1412 3134 2 (CHF)<br>12.85 CHF                    | Date de règlement<br>Mémo | 14. 08. 2020 🛗<br>Main/17178 |          |       |          | 30   |

Cela va générer des écritures comptables, et faire le lettrage de la facture sur le compte 1100

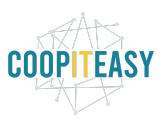

|   | Date            | Pièce<br>comptable | Journal                                | Libellé                           | Référence<br>partenaire | Partenaire   | Compte                             | Lettré | Débit     | Crédit    | Date<br>d'échéance |
|---|-----------------|--------------------|----------------------------------------|-----------------------------------|-------------------------|--------------|------------------------------------|--------|-----------|-----------|--------------------|
| 0 | 14. 08.<br>2020 | BNK1/2020/0002     | CH77 0900 0000<br>1412 3134 2<br>(CHF) | CUST.IN/2020/0063                 | Main/17178              | DENIS BUCHER | 1024 CH77 0900 0000<br>1412 3134 2 |        | 12.85 CHF | 0.00 CHF  | 14. 08. 2020       |
| • | 14. 08.<br>2020 | BNK1/2020/0002     | CH77 0900 0000<br>1412 3134 2<br>(CHF) | Paiement client:<br>INV/2020/0275 | Main/17178              | DENIS BUCHER | 1100 Débiteurs                     |        | 0.00 CHF  | 12.85 CHF | 14. 08. 2020       |

Le jour où l'argent est réellement reçu sur le compte, il faut dans ce cas bien sélectionner la ligne qui s'affichera en bleu dans l'écran de lettrage :

| BNK1     | /2020/000  | 03                                                         | 0/1       |                            |
|----------|------------|------------------------------------------------------------|-----------|----------------------------|
|          |            |                                                            |           | Reconciliation automatique |
| DENIS BU | ICHER      |                                                            |           | Reconcile                  |
| 1024     | 2020-08-14 | INV/2020/0275                                              | 12.85 CHF | 0                          |
| 1024     | 2020-08-14 | BNK1/2020/0002: CUST.IN/2020/0063 : Main/17178             |           | 12.85 CHF 🕚                |
| Filtrer  |            |                                                            |           | <>                         |
| 1100     | 2018-08-27 | INV/2018/0072: Marchandises à recevoir : POS/2018/08/27/63 |           | 12.85 CHF 🕕                |
| 1100     | 2018-06-09 | CSH1/2018/0001/4: Main/0120: return : POS/2018/06/09/01    |           | 2.65 CHF ()                |
| 1100     | 2018-06-09 | CSH1/2018/0001/5: Main/0120: : POS/2018/06/09/01           | 15.00 CHF | 0                          |
| 1100     | 2018-06-09 | INV/2018/0002: Marchandises à recevoir : POS/2018/06/09/01 |           | 12.35 CHF ()               |
| 1100     | 2018-06-20 | BNK4/2018/0009/3: Main/0330: : POS/2018/06/20/11           | 27.80 CHF | 0                          |

De manière à ne pas générer de nouvelle écriture comptable.

Si le lettrage se fait avec une autre ligne, 2 nouvelles écritures comptables vont être générées !

De plus, cela ne cadre pas avec les écritures comptables attendues (cf. la suite de ce document).

### Réception des paiements par virement

Le compte d'attente lié à l'argent en attente de paiement par virement est maintenant déséquilibré :

| 1094 Compte d'attente pour commandes à distance |        |  |  |  |
|-------------------------------------------------|--------|--|--|--|
| Débit                                           | Crédit |  |  |  |
| 12.85                                           |        |  |  |  |

Lorsque le client verse l'argent sur le compte bancaire de la structure, <u>il faut lettrer le</u> <u>montant sur le compte 1094</u> de manière à créditer ce compte. Voici ce que cela donnerait :

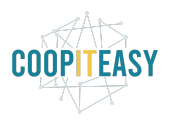

| Tableau de bord | de la comptabilité / Relevés bancaires / BNK3    | /2020/0033                               |                                 |                                |           |                               |
|-----------------|--------------------------------------------------|------------------------------------------|---------------------------------|--------------------------------|-----------|-------------------------------|
| Modifier Créer  |                                                  | Imprimer - Pièce(s) jointe(s) - Action - |                                 |                                |           | 20/20 < > 📰 🕼 🕍               |
| Lettrer         |                                                  |                                          |                                 |                                |           | Nouveau Validé                |
| BNK3/202        | 20/0033                                          |                                          |                                 |                                |           |                               |
| Journal<br>Date | CH85 0900 0000 1425 6523 9 (CHF)<br>13. 08. 2020 |                                          | Balance initiale<br>Solde final | 54'411.60 CHF<br>54'424.45 CHF |           |                               |
| Transactions    |                                                  |                                          |                                 |                                |           |                               |
|                 |                                                  |                                          |                                 |                                |           | 1-1 sur 1                     |
| Date            | Référence                                        | Partenaire                               |                                 | Mémo                           | Montant   |                               |
| 13.08.2020      |                                                  | DENIS BUCHER                             |                                 | INV/2020/0275                  |           | 12.85 CHF                     |
|                 |                                                  |                                          |                                 |                                |           | Solde calculé : 54'424.45 CHF |
| BNK3/203        | 20/0033                                          |                                          |                                 |                                | 0/1       |                               |
| DIAROZO         | 20,0000                                          |                                          |                                 |                                | 0,1       | Reconciliation automatique    |
| DENIS BUCHER    |                                                  |                                          |                                 |                                |           | Reconcile                     |
| 1023 203        | 20-08-13 INV/2020/0275                           |                                          |                                 |                                | 12.85 CHF | 0                             |
| <b>×</b> 1094   | INV/2020/0275                                    |                                          |                                 |                                |           | 12.85 CHF                     |
| Account         | 1094 Compte d'attente pour commandes à distance  | • 🖓                                      | Libellé                         | INV/2020/0275                  |           |                               |
| Tax             |                                                  | •                                        | Amount                          | 12.85                          |           |                               |
|                 |                                                  | O Nouvell                                | e opération                     |                                |           |                               |
|                 |                                                  |                                          |                                 |                                |           |                               |

### Les écritures correspondantes :

|   | Date            | Pièce<br>comptable   | Journal                                | Libellé       | Référence<br>partenaire | Partenaire   | Compte                                                | Lettré | Débit     | Crédit    | Date<br>d'échéance |
|---|-----------------|----------------------|----------------------------------------|---------------|-------------------------|--------------|-------------------------------------------------------|--------|-----------|-----------|--------------------|
| 0 | 13. 08.<br>2020 | BNK3/2020<br>/0033/1 | CH85 0900 0000<br>1425 6523 9<br>(CHF) | INV/2020/0275 |                         | DENIS BUCHER | 1023 CH85 0900 0000<br>1425 6523 9                    |        | 12.85 CHF | 0.00 CHF  | 13. 08. 2020       |
| 0 | 13. 08.<br>2020 | BNK3/2020<br>/0033/1 | CH85 0900 0000<br>1425 6523 9<br>(CHF) | INV/2020/0275 |                         | DENIS BUCHER | 1094 Compte d'attente<br>pour commandes à<br>distance |        | 0.00 CHF  | 12.85 CHF | 13. 08. 2020       |

# On peut maintenant filtrer les écritures sur le compte 1094 et retrouver la correspondance :

| É | critures        | comptables           |                                     |                        |                         | Q Compte 1                                   | 94 Compte d'att                 | ente pour command                      | les à distanci     |                  |           |                    | •         |
|---|-----------------|----------------------|-------------------------------------|------------------------|-------------------------|----------------------------------------------|---------------------------------|----------------------------------------|--------------------|------------------|-----------|--------------------|-----------|
|   |                 |                      |                                     |                        |                         | ▼ Filtres ▼ Ξ                                | Group By 🕶                      | ★ Favoris ▼                            |                    |                  | 1-54 s    | ur 54 🔳 🛛          | 8         |
|   | Date            | Pièce<br>comptable   | Journal                             | Libellé                | Référence<br>partenaire | Partenaire                                   | Compte                          |                                        | Lettré             | Débit            | Crédit    | Date<br>d'échéance |           |
|   | 13. 08.<br>2020 | BNK3/2020<br>/0033/1 | CH85 0900 0000<br>1425 6523 9 (CHF) | INV/2020/0275          |                         | DENIS BUCHER                                 | 1094 Co<br>pour con<br>distance | mpte d'attente<br>nmandes à            |                    | 0.00 CHF         | 12.85 CHF | 13. 08. 2020       |           |
| 0 | 13. 08.<br>2020 | CSH3/2020<br>/0076/1 | Paiement sur<br>facture (CHF)       | Main/17178:            | POS/2020<br>/08/13/922  | DENIS BUCHER                                 | 1094 Co<br>pour con<br>distance | mpte d'attente<br>nmandes à            |                    | 12.85 CHF        | 0.00 CHF  | 13. 08. 2020       | C         |
|   | Écritures       | s comptables         | 5                                   |                        |                         | Q Co                                         | ompte 1094 C                    | compte d'attente p                     | our comman         | des à distance > | ¢         |                    |           |
|   |                 |                      |                                     |                        | $\langle$               | Action - Filtre                              | es <del>▼</del> ≡ Gro           | up By 🔻 🔺 Fa                           | ivoris 🔻           |                  |           | 1-54 st            | ur 54     |
|   | Date            | Pièce<br>comptable   | Journal                             | Libellé                | Réfe                    | Export<br>Supprimer                          |                                 | Compte                                 |                    | Lettré           | Débit     | Crédit             | Da<br>d'e |
| 6 | 13. 08.<br>2020 | BNK3/2020<br>/0033/1 | CH85 0900 0000<br>1425 6523 9 (CH   | ) INV/2020/0275<br>IF) |                         | Lettrer les écritures<br>Annuler le lettrage |                                 | 1094 Compte<br>pour comman<br>distance | d'attente<br>des à |                  | 0.00 CHF  | 12.85 CHF          | 13        |
| 0 | 13. 08.<br>2020 | CSH3/2020<br>/0076/1 | Paiement sur<br>facture (CHF)       | Main/17178:            | POS/2<br>/08/13         | 2020 DENIS BU<br>1/922                       | ICHER                           | 1094 Compte<br>pour comman<br>distance | d'attente<br>des à |                  | 12.85 CHF | 0.00 CHF           | 13        |

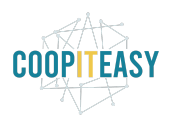

| Lettrer les écritures |           |                   |       | × |
|-----------------------|-----------|-------------------|-------|---|
|                       |           |                   |       |   |
| Transactions de       | elettrage |                   |       |   |
| Nb. de transactions   | 2         |                   |       |   |
| Montant Débit         | 12.85     | Montant du crédit | 12.85 |   |
| Perte                 |           |                   |       |   |
| Montant radié         | 0.00      |                   |       |   |
| Lettrer Annuler       |           |                   |       |   |

Attention : il faut que le compte 1094 soit de type "lettrable" au préalable.

## Contrôler le paiement effectif des "paiements sur facture"

Si l'on procède au lettrage des factures à chaque fin de session, comme suggéré précédemment, on ne peut pas utiliser le statut des factures pour détecter si un client doit encore payer ou non.

Dans ce cas, il faut regarder toutes les écritures du compte 1094 et détecter lesquelles n'ont pas été lettrées grâce au filtre :

| Q | Compte | 1094 Compte d'attente pour commandes à distance ${\bf x}$ | Non lettré x |
|---|--------|-----------------------------------------------------------|--------------|
|   |        |                                                           |              |